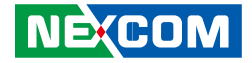

NEXCOM International Co., Ltd.

## Network and Communication Solutions Fixed Wireless Access Telecom Appliance FTA 1170 Series User Manual

**NEXCOM International Co., Ltd.** Published November 2023

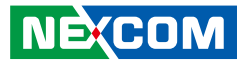

## CONTENTS

### Preface

| Copyright                          | iv   |
|------------------------------------|------|
| Disclaimer                         | iv   |
| Acknowledgements                   | iv   |
| Regulatory Compliance Statements   | iv   |
| Declaration of Conformity          | iv   |
| RoHS Compliance                    | v    |
| Warranty and RMA                   | vi   |
| Safety Information                 | viii |
| Installation Recommendations       | viii |
| Safety Precautions                 | ix   |
| Technical Support and Assistance   | x    |
| Conventions Used in this Manual    | x    |
| Global Service Contact Information | xi   |
| Package Contents                   | xiii |

### **Chapter 1: Product Introduction**

| Overview                | 1 |
|-------------------------|---|
| Key Features            | 1 |
| Hardware Specifications | 2 |
| Knowing Your FTA1170    | 3 |
| Front Panel             | 3 |
| Rear Panel              | 4 |

#### **Chapter 2: Jumpers and Connectors**

| Before You Begin                                  | 5  |
|---------------------------------------------------|----|
| Precautions                                       | 5  |
| Jumper Settings                                   | 6  |
| Locations of the Mainbaord Jumpers and Connectors | 7  |
| FTA 1170 Main Board Top View                      | 7  |
| Jumpers                                           | 8  |
| SYS RTC Header Clear                              | 8  |
| CMOS Header                                       | 8  |
| JTAG SEL Header                                   | 9  |
| Connector Pin Definitions                         | 10 |
| PSU Power Control Connector                       | 10 |
| Mini PCIe Slot                                    | 11 |
| SATA Connector                                    | 12 |
| CPLD GPIO Header                                  | 12 |
| CPLD GPIO Header                                  | 13 |
| M.2 2280 Key M PCIe Slot                          | 14 |
| Intel XDP Connector (for Debug)                   | 16 |
| Board to Board Connector (Low Speed)              | 17 |
| 12V Power Connector                               | 19 |
| SATA Power Connector                              | 19 |
| Run BMC SO-DIMM Connector                         | 20 |
| FAN Wafer Connector                               | 24 |
| PCle Gen3 x16 Riser Card Board to Board Connector | 25 |

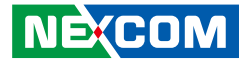

| Board to Board Connector (High Speed)             | 28 |
|---------------------------------------------------|----|
| Core Power PWM SMBus Header                       | 31 |
| NAC Power PWM SMBus Header                        | 31 |
| CPLD JTAG Header                                  | 32 |
| LPC TPM Module Header                             | 32 |
| CPLD JTAG Header                                  | 33 |
| Locations of the Extension Board Connectors       | 34 |
| FTA 1170 Extension Board Top View                 | 34 |
| Locations of the Mainbaord Jumpers and Connectors | 34 |
| FTA1170 Main Board Top View                       | 34 |
| Connector Pin Definitions                         | 35 |
| PoE Power Connector (only 54V supply)             | 35 |
| Board to Board Connector (Low Speed)              | 37 |
| Board to Board Connector (High Speed)             | 39 |
| Reset Button Header                               | 42 |
| Power Button Header                               | 42 |
| PoE Box Header (Connector to PoE module)          | 43 |
| I/O Board CPLD JTAG Header                        | 47 |
| Block Diagram                                     | 48 |
| FTA1170                                           | 48 |
| FTA1170A                                          | 49 |

## Chapter 3: System Setup

| Removing the Chassis Cover             | 20 |
|----------------------------------------|----|
| Installing Memory Modules              | 21 |
| Installing an M.2 Key M Storage Device | 22 |
| Installing a BMC Module                | 24 |
| Installing a 2.5" SATA Hard Drive      | 26 |

## **Chapter 4: BIOS Setup**

| About BIOS Setup           | 20 |
|----------------------------|----|
| When to Configure the BIOS | 20 |
| Default Configuration      | 21 |
| Entering Setup             | 21 |
| Legends                    | 21 |
| BIOS Setup Utility         | 23 |
| Main                       | 23 |
| Advanced                   | 24 |
| Platform Configuration     | 33 |
| Socket Configuration       |    |
| Security                   | 46 |
| Boot                       | 47 |
| Save & Exit                | 48 |

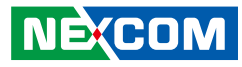

## PREFACE

## Copyright

This publication, including all photographs, illustrations and software, is protected under international copyright laws, with all rights reserved. No part of this manual may be reproduced, copied, translated or transmitted in any form or by any means without the prior written consent from NEXCOM International Co., Ltd.

## Disclaimer

NE:COM

The information in this document is subject to change without prior notice and does not represent commitment from NEXCOM International Co., Ltd. However, users may update their knowledge of any product in use by constantly checking its manual posted on our website: http://www.nexcom.com. NEXCOM shall not be liable for direct, indirect, special, incidental, or consequential damages arising out of the use of any product, nor for any infringements upon the rights of third parties, which may result from such use. Any implied warranties of merchantability or fitness for any particular purpose is also disclaimed.

## Acknowledgements

FTA 1170 is a trademark of NEXCOM International Co., Ltd. All other product names mentioned herein are registered trademarks of their respective owners.

## **Regulatory Compliance Statements**

This section provides the FCC compliance statement for Class B devices and describes how to keep the system CE compliant.

## **Declaration of Conformity**

#### FCC

This equipment has been tested and verified to comply with the limits for a Class B digital device, pursuant to Part 15 of FCC Rules. These limits are designed to provide reasonable protection against harmful interference when the equipment is operated in a commercial environment. This equipment generates, uses, and can radiate radio frequency energy and, if not installed and used in accordance with the instructions, may cause harmful interference to radio communications. Operation of this equipment in a residential area (domestic environment) is likely to cause harmful interference, in which case the user will be required to correct the interference (take adequate measures) at their own expense.

#### CE

The product(s) described in this manual complies with all applicable European Union (CE) directives if it has a CE marking. For computer systems to remain CE compliant, only CE-compliant parts may be used. Maintaining CE compliance also requires proper cable and cabling techniques.

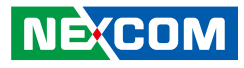

## **RoHS Compliance**

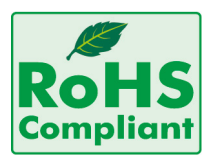

#### NEXCOM RoHS Environmental Policy and Status Update

NEXCOM is a global citizen for building the digital infrastructure. We are committed to providing green products and services, which are compliant with

European Union RoHS (Restriction on Use of Hazardous Substance in Electronic Equipment) directive 2011/65/EU, to be your trusted green partner and to protect our environment.

RoHS restricts the use of Lead (Pb) < 0.1% or 1,000ppm, Mercury (Hg) < 0.1% or 1,000ppm, Cadmium (Cd) < 0.01% or 100ppm, Hexavalent Chromium (Cr6+) < 0.1% or 1,000ppm, Polybrominated biphenyls (PBB) < 0.1% or 1,000ppm, and Polybrominated diphenyl Ethers (PBDE) < 0.1% or 1,000ppm.

In order to meet the RoHS compliant directives, NEXCOM has established an engineering and manufacturing task force in to implement the introduction of green products. The task force will ensure that we follow the standard NEXCOM development procedure and that all the new RoHS components and new manufacturing processes maintain the highest industry quality levels for which NEXCOM are renowned.

The model selection criteria will be based on market demand. Vendors and suppliers will ensure that all designed components will be RoHS compliant.

#### How to recognize NEXCOM RoHS Products?

For existing products where there are non-RoHS and RoHS versions, the suffix "(LF)" will be added to the compliant product name.

All new product models launched after January 2013 will be RoHS compliant. They will use the usual NEXCOM naming convention.

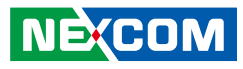

## Warranty and RMA

#### **NEXCOM Warranty Period**

NEXCOM manufactures products that are new or equivalent to new in accordance with industry standard. NEXCOM warrants that products will be free from defect in material and workmanship for 2 years, beginning on the date of invoice by NEXCOM.

#### **NEXCOM Return Merchandise Authorization (RMA)**

- Customers shall enclose the "NEXCOM RMA Service Form" with the returned packages.
- Customers must collect all the information about the problems encountered and note anything abnormal or, print out any on-screen messages, and describe the problems on the "NEXCOM RMA Service Form" for the RMA number apply process.
- Customers can send back the faulty products with or without accessories (manuals, cable, etc.) and any components from the card, such as CPU and RAM. If the components were suspected as part of the problems, please note clearly which components are included. Otherwise, NEXCOM is not responsible for the devices/parts.
- Customers are responsible for the safe packaging of defective products, making sure it is durable enough to be resistant against further damage and deterioration during transportation. In case of damages occurred during transportation, the repair is treated as "Out of Warranty."
- Any products returned by NEXCOM to other locations besides the customers' site will bear an extra charge and will be billed to the customer.

#### **Repair Service Charges for Out-of-Warranty Products**

NEXCOM will charge for out-of-warranty products in two categories, one is basic diagnostic fee and another is component (product) fee.

#### System Level

- Component fee: NEXCOM will only charge for main components such as SMD chip, BGA chip, etc. Passive components will be repaired for free, ex: resistor, capacitor.
- Items will be replaced with NEXCOM products if the original one cannot be repaired. Ex: motherboard, power supply, etc.
- Replace with 3rd party products if needed.
- If RMA goods can not be repaired, NEXCOM will return it to the customer without any charge.

#### **Board Level**

- Component fee: NEXCOM will only charge for main components, such as SMD chip, BGA chip, etc. Passive components will be repaired for free, ex: resistors, capacitors.
- If RMA goods can not be repaired, NEXCOM will return it to the customer without any charge.

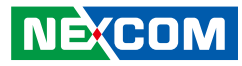

#### Warnings

Read and adhere to all warnings, cautions, and notices in this guide and the documentation supplied with the chassis, power supply, and accessory modules. If the instructions for the chassis and power supply are inconsistent with these instructions or the instructions for accessory modules, contact the supplier to find out how you can ensure that your computer meets safety and regulatory requirements.

#### Cautions

Electrostatic discharge (ESD) can damage system components. Do the described procedures only at an ESD workstation. If no such station is available, you can provide some ESD protection by wearing an antistatic wrist strap and attaching it to a metal part of the computer chassis.

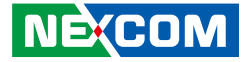

## **Safety Information**

Before installing and using the device, note the following precautions:

- Read all instructions carefully.
- Do not place the unit on an unstable surface, cart, or stand.
- Follow all warnings and cautions in this manual.
- When replacing parts, ensure that your service technician uses parts specified by the manufacturer.
- Avoid using the system near water, in direct sunlight, or near a heating device.
- The load of the system unit does not solely rely for support from the rackmounts located on the sides. Firm support from the bottom is highly necessary in order to provide balance stability.
- The computer is provided with a battery-powered real-time clock circuit. There is a danger of explosion if battery is incorrectly replaced. Replace only with the same or equivalent type recommended by the manufacturer. Discard used batteries according to the manufacturer's instructions.

## **Installation Recommendations**

Ensure you have a stable, clean working environment. Dust and dirt can get into components and cause a malfunction. Use containers to keep small components separated.

Adequate lighting and proper tools can prevent you from accidentally damaging the internal components. Most of the procedures that follow require only a few simple tools, including the following:

- A Philips screwdriver
- A flat-tipped screwdriver
- A grounding strap
- An anti-static pad

Using your fingers can disconnect most of the connections. It is recommended that you do not use needle-nose pliers to disconnect connections as these can damage the soft metal or plastic parts of the connectors.

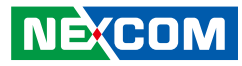

## **Safety Precautions**

- 1. Read these safety instructions carefully.
- 2. Keep this User Manual for later reference.
- 3. Disconnect this equipment from any AC outlet before cleaning. Use a damp cloth. Do not use liquid or spray detergents for cleaning.
- 4. For plug-in equipment, the power outlet socket must be located near the equipment and must be easily accessible.
- 5. Keep this equipment away from humidity.
- 6. Put this equipment on a stable surface during installation. Dropping it or letting it fall may cause damage.
- 7. The openings on the enclosure are for air convection to protect the equipment from overheating. DO NOT COVER THE OPENINGS.
- 8. Make sure the voltage of the power source is correct before connecting the equipment to the power outlet.
- 9. Place the power cord in a way so that people will not step on it. Do not place anything on top of the power cord. Use a power cord that has been approved for use with the product and that it matches the voltage and current marked on the product's electrical range label. The voltage and current rating of the cord must be greater than the voltage and current rating marked on the product.
- 10. All cautions and warnings on the equipment should be noted.
- 11. If the equipment is not used for a long time, disconnect it from the power source to avoid damage by transient overvoltage.
- 12. Never pour any liquid into an opening. This may cause fire or electrical shock.
- 13. Never open the equipment. For safety reasons, the equipment should be opened only by skilled person.

- 14. If one of the following situations arises, get the equipment checked by service personnel:
  - a. The power cord or plug is damaged.
  - b. Liquid has penetrated into the equipment.
  - c. The equipment has been exposed to moisture.
  - d. The equipment does not work well, or you cannot get it to work according to the user's manual.
  - e. The equipment has been dropped and damaged.
  - f. The equipment has obvious signs of breakage.
- 15. Do not place heavy objects on the equipment.
- 16. The unit uses a three-wire ground cable which is equipped with a third pin to ground the unit and prevent electric shock. Do not defeat the purpose of this pin. If your outlet does not support this kind of plug, contact your electrician to replace your obsolete outlet.
- 17. CAUTION: DANGER OF EXPLOSION IF BATTERY IS INCORRECTLY REPLACED. REPLACE ONLY WITH THE SAME OR EQUIVALENT TYPE RECOMMENDED BY THE MANUFACTURER. DISCARD USED BATTERIES ACCORDING TO THE MANUFACTURER'S INSTRUCTIONS.

"ATTENTION: Risque d'explosion si la batterie est remplacée par un type incorrect. Mettre au rebus les batteries usagées selon les instructions."

18. This equipment is not suitable for use in locations where children are likely to be present.

Cet équipement ne convient pas à une utilisation dans des lieux pouvant accueillir des enfants.

19. Suitable for installation in Information Technology Rooms in accordance with Article 645 of the National Electrical Code and NFPA 75.

Peut être installé dans des salles de matériel de traitement de l'information conformément à l'article 645 du National Electrical Code et à la NFPA 75.

20. Use certified and rated Laser Class I for Optical Transceiver product.

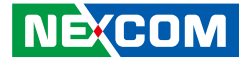

## **Technical Support and Assistance**

- 1. For the most updated information of NEXCOM products, visit NEXCOM's website at www.nexcom.com.
- 2. For technical issues that require contacting our technical support team or sales representative, please have the following information ready before calling:
  - Product name and serial number
  - Detailed information of the peripheral devices
  - Detailed information of the installed software (operating system, version, application software, etc.)
  - A complete description of the problem
  - The exact wordings of the error messages

#### Warning!

- 1. Handling the unit: carry the unit with both hands and handle it with care.
- 2. Maintenance: to keep the unit clean, use only approved cleaning products or clean with a dry cloth.

## **Conventions Used in this Manual**

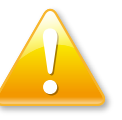

#### Warning:

Information about certain situations, which if not observed, can cause personal injury. This will prevent injury to yourself when performing a task.

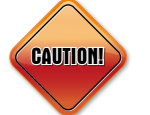

#### Caution:

Information to avoid damaging components or losing data.

Note:

Provides additional information to complete a task easily.

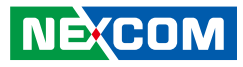

## **Global Service Contact Information**

#### Headquarters NEXCOM International Co., Ltd.

9F, No. 920, Zhongzheng Rd., Zhonghe District, New Taipei City, 23586, Taiwan, R.O.C. Tel: +886-2-8226-7786 Fax: +886-2-8226-7782 www.nexcom.com

## Asia

#### Taiwan NexAloT Headquarters Industry 4.0 and Cloud Services

13F, No.922, Zhongzheng Rd., Zhonghe District, New Taipei City, 23586, Taiwan, R.O.C. Tel: +886-2-8226-7796 Fax: +886-2-8226-7926 Email: jacobhuang@nexaiot.com www.nexaiot.com

#### NexAloT Co., Ltd. Taichung Office

NECOM

16F, No.250, Sec.2, Chongde Rd., Beitun District, Taichung City, 406, Taiwan, R.O.C. Tel: +886-4-2249-1179 Fax: +886-4-2249-1172 Email: jacobhuang@nexaiot.com www.nexaiot.com

#### NexCOBOT Taiwan Co., Ltd.

13F, No.916, Zhongzheng Rd., Zhonghe District, New Taipei City, 23586, Taiwan, R.O.C. Tel: +886-2-8226-7786 Fax: +886-2-8226-7926 Email: jennyshern@nexcobot.com www.nexcobot.com

#### GreenBase Technology Corp.

13F, No.922, Zhongzheng Rd., Zhonghe District, New Taipei City, 23586, Taiwan, R.O.C. Tel: +886-2-8226-7786 Fax: +886-2-8226-7900 Email: vivianlin@nexcom.com.tw www.nexcom.com.tw

#### DivioTec Inc.

19F-1A, No.97, Sec.4, ChongXin Rd., Sanchong District, New Taipei City, 24161, Taiwan, R.O.C. Tel: +886-2-8976-3077 Email: sales@diviotec.com www.diviotec.com

#### AloT Cloud Corp.

13F, No.922, Zhongzheng Rd., Zhonghe District, New Taipei City, 23586, Taiwan, R.O.C. Tel: +886-2-8226-7786 Fax: +886-2-8226-7782 Email: alantsai@aiotcloud.net www.aiotcloud.dev

#### EMBUX TECHNOLOGY CO., LTD.

13F, No.916, Zhongzheng Rd., Zhonghe District, New Taipei City, 23586, Taiwan, R.O.C. Tel: +886-2-8226-7786 Fax: +886-2-8226-7782 Email: info@embux.com www.embux.com

#### TMR TECHNOLOGIES CO., LTD.

13F, No.916, Zhongzheng Rd., Zhonghe District, New Taipei City, 23586, Taiwan, R.O.C. Tel: +886-2-8226-7786 Fax: +886-2-8226-7782 Email: services@tmrtek.com www.tmrtek.com

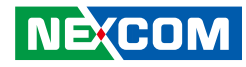

#### China NEXSEC Incorporated

201, Floor 2, Unit 2, Building 15, Yard 3, Gaolizhang Road, Haidian District, Beijing, 100094, China Tel: +86-10-5704-2680 Fax: +86-10-5704-2681 Email: marketing@nexsec.cn www.nexsec.cn

#### **NEXCOM Shanghai**

Room 406-407, Building C, No 154, Lane 953, Jianchuan Road, Minhang District, Shanghai, 201108, China Tel: +86-21-5278-5868 Fax: +86-21-3251-6358 Email: sales@nexcom.cn www.nexcom.cn

#### NEXCOM Surveillance Technology Corp.

Floor 8, Building B3, Xiufeng Industrial Zone, GanKeng Community, Buji Street, LongGang District, ShenZhen, 518112, China Tel: +86-755-8364-7768 Fax: +86-755-8364-7738 Email: steveyang@nexcom.com.tw www.nexcom.cn

## **NEXGOL** Chongqing

1st Building No.999, Star Boulevard, Yongchuan Dist, Chongqing City, 402160, China Tel: +86-23-4960-9080 Fax: +86-23-4966-5855 Email: sales@nexgol.com.cn www.nexcom.cn

#### Beijing NexGemo Technology Co.,Ltd.

Room 205, No.1, Fazhan Rd., Beijing International Information Industry Base, Changping District, Beijing, 102206, China Tel: +86-10-8072-2025 Fax: +86-10-8072-2022 Email: sales@nexgemo.cn www.nexgemo.com

#### Japan NEXCOM Japan

9F, Tamachi Hara Bldg., 4-11-5, Shiba Minato-ku, Tokyo, 108-0014, Japan Tel: +81-3-5419-7830 Fax: +81-3-5419-7832 Email: sales@nexcom-jp.com www.nexcom-jp.com

#### America USA NEXCOM USA

46665 Fremont Blvd., Fremont CA 94538, USA Tel: +1-510-656-2248 Fax: +1-510-656-2158 Email: sales@nexcom.com www.nexcomusa.com

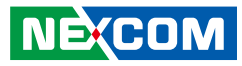

## **Package Contents**

Before continuing, verify that the FTA 1170 series package that you received is complete. Your FTA 1170 series package should have all the items listed in the table below.

| Item | Part Number   | Name                                                                            | Qty |
|------|---------------|---------------------------------------------------------------------------------|-----|
| 1    | 50/0210036200 | EAR SET FOR NSA5181 VER:A PANADVANCE 53.85x43x22mm SECC T=2.0mm PANTING PANTONE | 1   |
|      | J0402100J0X00 | 2950                                                                            | I   |
| 2    | 5044440031X00 | RUBBER FOOT KANG YANG:RF20-5-4P                                                 | 1   |
| 3    | 6023309081X00 | CABLE EDI:232091081804-RS                                                       | 1   |
| 4    | 5040150001X00 | NSA7135 AL HANDLE VER:A PANADVANCE                                              | 1   |

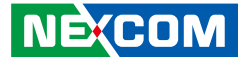

## CHAPTER 1: PRODUCT INTRODUCTION

## **Overview**

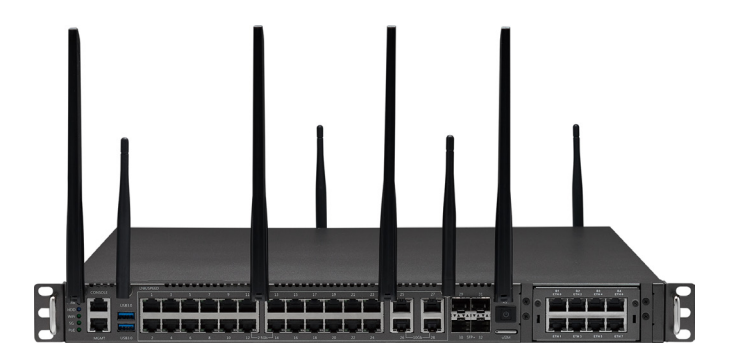

## **Key Features**

- Intel Atom<sup>®</sup> P5300 processor series SoC, BGA type
- 4 x 288-pin DDR4 DIMM socket
- 1 x mini-PCIe slot for Wi-Fi 6 module
- 1 x M.2 3052 Key B for 5G FR1 module
- 1 x SO-DIMM DDR4 260-pin for BMC module

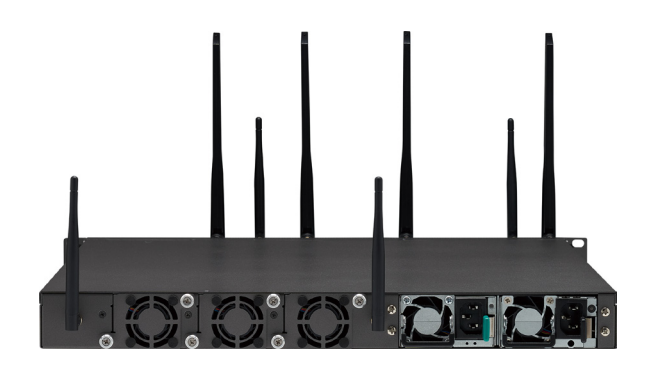

- 24 x 2.5GbE RJ45 switch ports
- 4 x 10GbE RJ45 NIC ports
- 2 x 10GbE SFP+ switch ports
- 2 x 10GbE SFP+ NIC ports
- 1 x PCIe Gen3 x16 interface LAN module slot

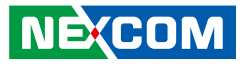

## **Hardware Specifications**

#### **Main Board**

 Intel Atom<sup>®</sup> processor P5300 SoC, BGA type, 8-24 cores (up to 85W), w/ Intel<sup>®</sup> QAT

#### **Main Memory**

4 x DDR4 2933 ECC RDIMM, UDIMM sockets, max. memory capacity up to 256GB for RDIMM and 128GB for UDIMM

#### **Storage Device**

- 1 x 8G eMMC 5.1 onboard
- 2 x 2.5" internal SSD/HDD
- 1 x M.2 2280 NVMe (Key M, PCle x4)

#### **Interface External**

- Button: reset
- LED for power/HDD/LAN/5G/Wi-Fi 6/PoE status
- 1 x RJ45 console port
- 1 x RJ45 management port
- 2 x USB 3.0 port
- 1 x nano-SIM slot
- 24 x 2.5GbE switch ports with PoE+ (FTA 1170) /24 x 2.5GbE switch ports (FTA 1170A)
- 4 x 10GbE RJ45 NIC with PoE+ (FTA 1170)/ 4 x 10GbE RJ45 NIC ports (FTA 1170A)
- 2 x 10GbE SFP+ switch ports
- 2 x 10GbE SFP+ NIC ports
- 8 x SMA connectors (front: 4 x for 5G/4G LTE, 2 x for Wi-Fi 5/6 antennas; back: 2 x for Wi-Fi 5/6 antennas)
- 1 x PCIe Gen3 x16 interface LAN module slot

#### **Interface Internal**

- 1 x mini-PCIe slot for Wi-Fi 6
- 1 x M.2 3052 Key B for 5G
- 1 x SO-DIMM DDR4 260-pin for IPMI module
- 4 x SPI connectors for PoE+ modules
- 1 x TPM header

#### Power

- 1 x CRPS 550W 12V AC PSU + 1 x CRPS 1000W 54V PoE+ PSU (FTA 1170)
- 2 x CRPS 550W 12V AC Redundant PSU (FTA 1170A)

#### **Dimension and Weight**

- Chassis dimension (mm): 438mm x 542 mm x 44mm (W x D x H)
- Package dimension(mm): 570mm x 741 mm x 226mm (W x D x H)
- Without packing: 10.1Kg
- With packing: 12.1kg

#### Environment

- Operating temperature: 0°C~40°C
- Storage temperature: -20°C~80°C
- Relative humidity: 10%~90% non-condensing

#### Certifications

- CE/FCC Class A
- CE-LVD

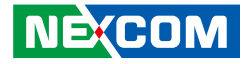

## **Knowing Your FTA1170**

**Front Panel** 

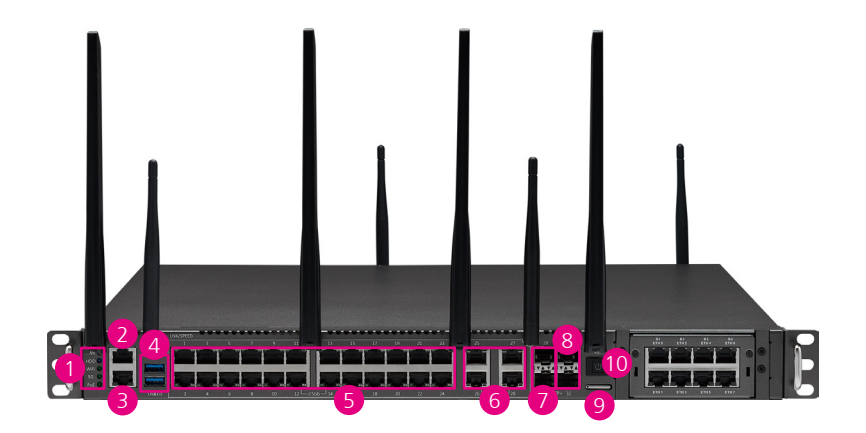

#### 1 LAN LED Indicators

Indicate the system power and link status of the system.

2 RJ45 Console Port Connect to RJ45 console devices.

3 Management LAN Port Used for managing the system.

4 USB 3.0 Port Connect to USB 3.0/2.0/1.1 devices.

#### 5 2.5G RJ45 PoE+

Connect the system to a local area network. (PoE is not supported by the FTA1170A).

#### 3 10GBASE-T RJ45 PoE+

Connect the system to a local area network. (PoE is not supported by the FTA1170A).

#### 7 10G SFP+ Switch Ports

Connect SFP+ modules for connecting fiber optic network devices.

#### 8 10G SFP+ NIC Ports

Connect the system to a local area network via SFP+ interface.

#### 9 Nano SIM slot

For plugging a nano SIM card.

#### 10 Power and Reset Button

Power on or turn off the system, or press and hold this button for 4 seconds to restart the system.

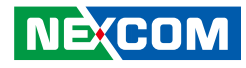

## **Rear Panel**

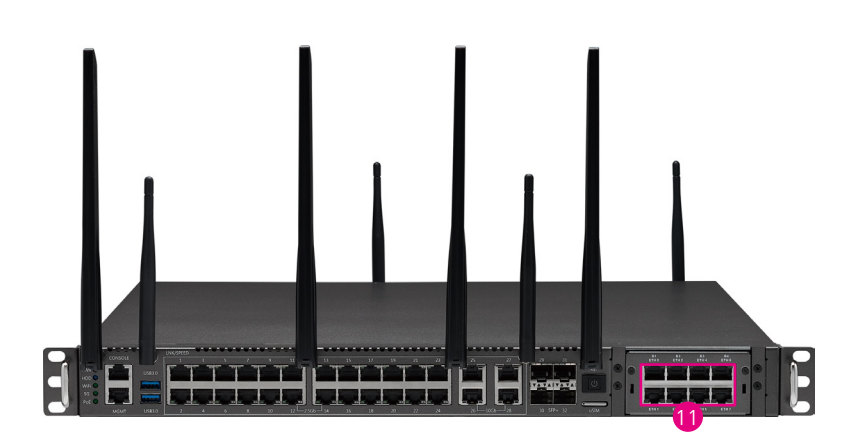

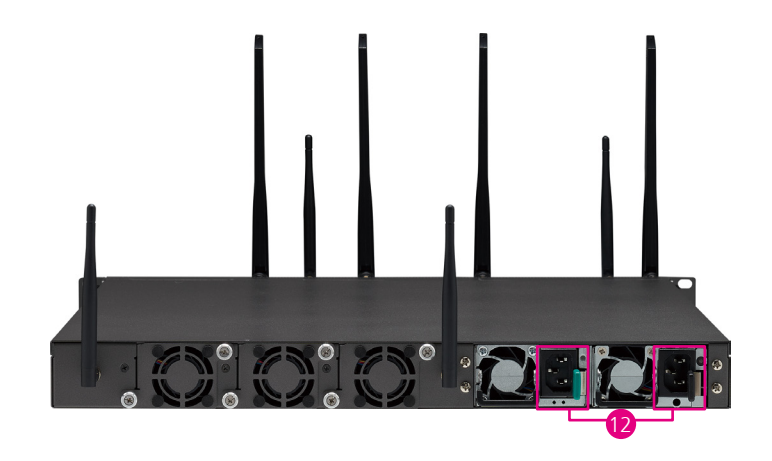

#### 1 LAN Module Slot

LAN module bay to install add-on network modules.

#### 12 AC Power Inlets

Connect the system to an AC power source.

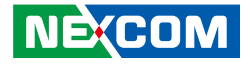

## **CHAPTER 2: JUMPERS AND CONNECTORS**

This chapter describes how to set the jumpers and connectors on the FTA1170 motherboard.

## **Before You Begin**

- Ensure you have a stable, clean working environment. Dust and dirt can get into components and cause a malfunction. Use containers to keep small components separated.
- Adequate lighting and proper tools can prevent you from accidentally damaging the internal components. Most of the procedures that follow require only a few simple tools, including the following:
  - A Philips screwdriver
  - A flat-tipped screwdriver
  - A set of jewelers screwdrivers
  - A grounding strap
  - An anti-static pad
- Using your fingers can disconnect most of the connections. It is recommended that you do not use needle-nosed pliers to disconnect connections as these can damage the soft metal or plastic parts of the connectors.
- Before working on internal components, make sure that the power is off. Ground yourself before touching any internal components, by touching a metal object. Static electricity can damage many of the electronic components. Humid environments tend to have less static electricity than

dry environments. A grounding strap is warranted whenever danger of static electricity exists.

## Precautions

Computer components and electronic circuit boards can be damaged by discharges of static electricity. Working on computers that are still connected to a power supply can be extremely dangerous.

Follow the guidelines below to avoid damage to your computer or yourself:

- Always disconnect the unit from the power outlet whenever you are working inside the case.
- If possible, wear a grounded wrist strap when you are working inside the computer case. Alternatively, discharge any static electricity by touching the bare metal chassis of the unit case, or the bare metal body of any other grounded appliance.
- Hold electronic circuit boards by the edges only. Do not touch the components on the board unless it is necessary to do so. Don't flex or stress the circuit board.
- Leave all components inside the static-proof packaging that they shipped with until they are ready for installation.
- Use correct screws and do not over tighten screws.

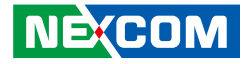

## **Jumper Settings**

A jumper is the simplest kind of electric switch. It consists of two metal pins and a cap. When setting the jumpers, ensure that the jumper caps are placed on the correct pins. When the jumper cap is placed on both pins, the jumper is short. If you remove the jumper cap, or place the jumper cap on just one pin, the jumper is open.

Refer to the illustrations below for examples of what the 2-pin and 3-pin jumpers look like when they are short (on) and open (off).

Two-Pin Jumpers: Open (Left) and Short (Right)

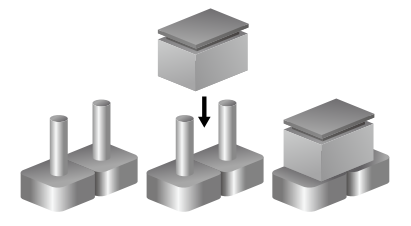

Three-Pin Jumpers: Pins 1 and 2 are Short

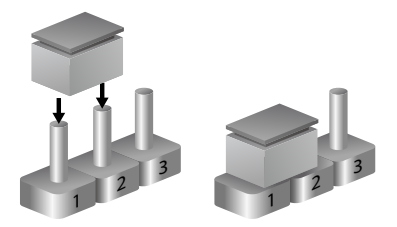

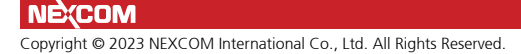

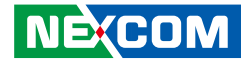

## Locations of the Mainbaord Jumpers and Connectors

The following figure shows the mainboard used in the FTA 1170, and indicates the locations of the jumpers and connectors. Refer to this section for detailed pin settings and definitions of the connectors marked in pink on the figure below.

### FTA 1170 Main Board Top View

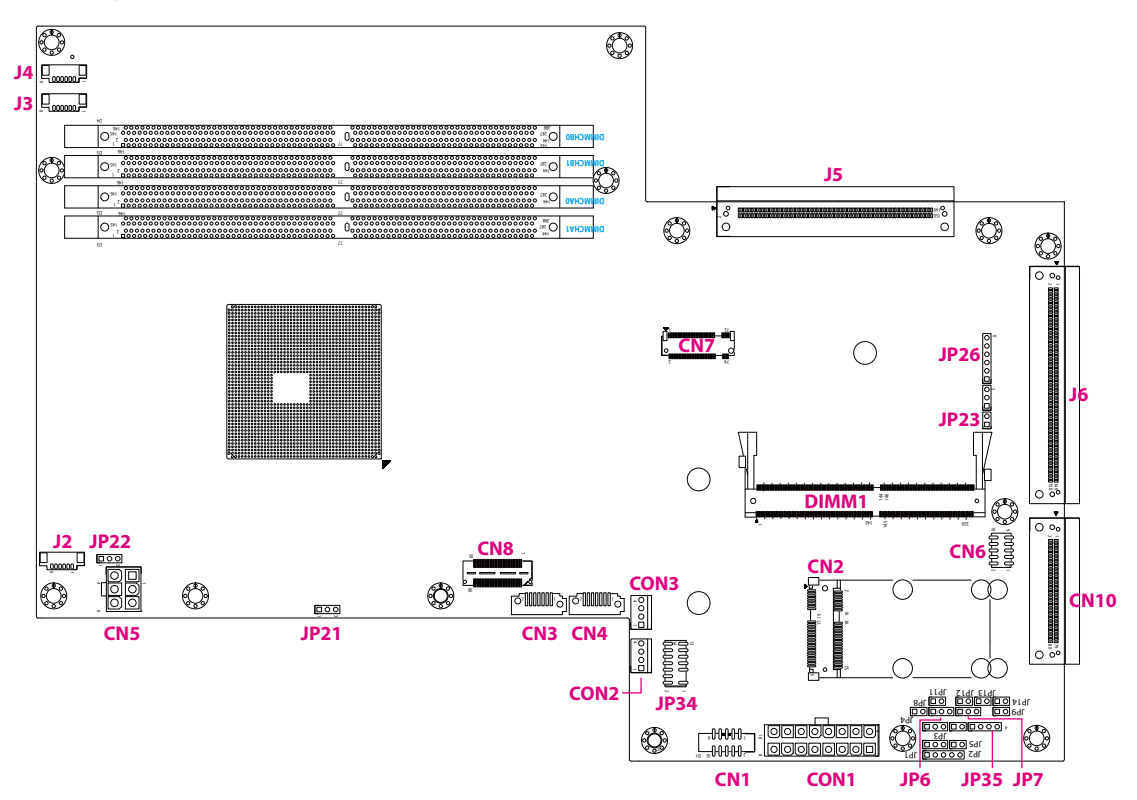

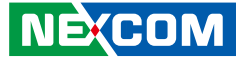

## Jumpers

1 🗆 0 0 3

## SYS RTC Header Clear

Connector type:  $1 \times 3 = 3 \text{ pin}$ , 2.54mm Connector location: JP6

## **CMOS Header**

Connector type:  $1 \times 3 = 3 \text{ pin}$ , 2.54mm Connector location: JP7

#### 1 🗆 0 0 3

| Pin | Function         |
|-----|------------------|
| 1-2 | Normal (Default) |
| 2-3 | Clear CMOS       |

| Pin | Definition      |
|-----|-----------------|
| 1   | N.C.            |
| 2   | RST_SOC_RTEST_N |
| 3   | GND             |

| Pin | Function         |
|-----|------------------|
| 1-2 | Normal (Default) |
| 2-3 | Clear CMOS       |

| Pin | Definition    |
|-----|---------------|
| 1   | N.C.          |
| 2   | RST_SRTCRST_N |
| 3   | GND           |

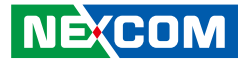

## JTAG SEL Header

Connector type:  $1 \times 2 = 2 \text{ pin}$ , 2.54mm Connector location: JP23

1 🗆 0 2

| Pin  | Function         |
|------|------------------|
| Open | Normal (Default) |
| 1-2  | Update MB CPLD   |
|      | firmware online. |

| Pin | Definition |
|-----|------------|
| 1   | JTAG_SEL   |
| 2   | GND        |

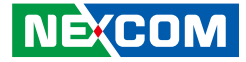

## **Connector Pin Definitions**

## **PSU Power Control Connector**

Connector type: 2 x 5 = 10 pin, 2.0mm Connector location: CN1

| Pin | Definition                       | Pin | Definition       |
|-----|----------------------------------|-----|------------------|
| 1   | SMB_PMBUS_SML1_<br>STBY_LVC3_SDA | 2   | SMB-ALERT_A_CAB  |
| 3   | SMB_PMBUS_SML1_<br>STBY_LVC3_SCL | 4   | SMB-ALERT_B_CAB  |
| 5   | PSON_CAB                         | 6   | PRESENT_IN_A_CAB |
| 7   | PW_OK_A_CAB                      | 8   | PRESENT_IN_B_CAB |
| 9   | PW_OK_B_CAB                      | 10  | N.C.             |

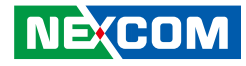

## Mini PCle Slot

Connector location: CN2

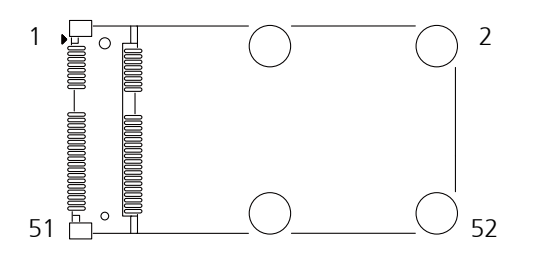

| Pin | Definition         | Pin | Definition |
|-----|--------------------|-----|------------|
| 1   | MPCIE_WAKE# (N.C.) | 2   | P3V3       |
| 3   | MINI_COEX1         | 4   | GND        |
| 5   | MINI_COEX2         | 6   | P1V5       |
| 7   | WIFI_CLKREQ#       | 8   | N.C.       |
| 9   | GND                | 10  | N.C.       |
| 11  | CLK_M2_WIFI2_N     | 12  | N.C.       |
| 13  | CLK_M2_WIFI2_P     | 14  | N.C.       |
| 15  | GND                | 16  | N.C.       |
| 17  | N.C.               | 18  | GND        |
| 19  | N.C.               | 20  | MPCIE_DIS# |
| 21  | GND                | 22  | MPCIE_RST  |
| 23  | WIFI_RXN_1         | 24  | P3V3       |
| 25  | WIFI_RXP_1         | 26  | GND        |

| Pin | Definition   | Pin | Definition     |
|-----|--------------|-----|----------------|
| 27  | GND          | 28  | P1V5           |
| 29  | GND          | 30  | MINI_PCIE_CLK  |
| 31  | WIFI_TXN_1_C | 32  | MINI_PCIE_DAT  |
| 33  | WIFI_TXP_1_C | 34  | GND            |
| 35  | GND          | 36  | USB2_P2_DN     |
| 37  | GND          | 38  | USB2_P2_DP     |
| 39  | P3V3         | 40  | GND            |
| 41  | P3V3         | 42  | WIFI_LED_WWAN# |
| 43  | GND          | 44  | WIFI_LED_WLAN# |
| 45  | N.C.         | 46  | WIFI_LED_WPAN# |
| 47  | N.C.         | 48  | P1V5           |
| 49  | N.C.         | 50  | GND            |
| 51  | N.C.         | 52  | P3V3           |

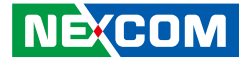

## **SATA Connector**

Connector type:  $1 \times 7 = 7$  pin Connector location: CN3, CN4

## **CPLD GPIO Header**

Connector type:  $2 \times 3 = 6 \text{ pin}, 4.2 \text{ mm}$ Connector location: CN5

# <sup>1</sup> 00000 <sup>9</sup> 2 00000 10

| 7 |  |
|---|--|
|   |  |

| CN3 |               | CN4 |               |
|-----|---------------|-----|---------------|
| Pin | Definition    | Pin | Definition    |
| 1   | GND           | 1   | GND           |
| 2   | SATA1_TX_DP_C | 2   | SATA0_TX_DP_C |
| 3   | SATA1_TX_DN_C | 3   | SATA0_TX_DN_C |
| 4   | GND           | 4   | GND           |
| 5   | SATA1_RX_DN_C | 5   | SATA0_RX_DN_C |
| 6   | SATA1_RX_DP_C | 6   | SATA0_RX_DP_C |
| 7   | GND           | 7   | GND           |

| Pin | Definition |
|-----|------------|
| 1   | P12V1      |
| 2   | P12V1      |
| 3   | P12V1      |
| 4   | GND        |
| 5   | GND        |
| 6   | GND        |

#### NE(COM Copyright © 2023 NEXCOM International Co., Ltd. All Rights Reserved.

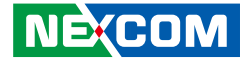

## **CPLD GPIO Header**

Connector type:  $2 \times 5 = 10 \text{ pin}$ , 2.0mm (4 GPI; 4 GPO) Connector location: CN6

## <sup>1</sup> 00000 <sup>9</sup> 2 00000 10

| Pin | Definition | Pin | Definition  |
|-----|------------|-----|-------------|
| 1   | P3V3_AUX   | 2   | GND         |
| 3   | CPLD_GPIN1 | 4   | CPLD_GPOUT1 |
| 5   | CPLD_GPIN2 | 6   | CPLD_GPOUT2 |
| 7   | CPLD_GPIN3 | 8   | CPLD_GPOUT3 |
| 9   | CPLD_GPIN4 | 10  | CPLD_GPOUT4 |

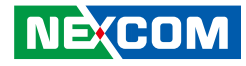

## M.2 2280 Key M PCIe Slot

Connector type: 75 pin Connector location: CN7

| Pin | Definition   | Pin | Definition   |
|-----|--------------|-----|--------------|
| 1   | GND          | 13  | SSD_TXP_3_C  |
| 2   | P3V3_SSD     | 14  | P3V3_SSD     |
| 3   | GND          | 15  | GND          |
| 4   | P3V3_SSD     | 16  | P3V3_SSD     |
| 5   | SSD_RXN_3    | 17  | SSD_RXN_2    |
| 6   | N.C.         | 18  | P3V3_SSD     |
| 7   | SSD_RXP_3    | 19  | SSD_RXP_2    |
| 8   | N.C.         | 20  | N.C.         |
| 9   | GND          | 21  | SSD_CONFIG_0 |
| 10  | M.2_ACT_LED1 | 22  | N.C.         |
| 11  | SSD_TXN_3_C  | 23  | SSD_TXN_2_C  |
| 12  | P3V3_SSD     | 24  | N.C.         |

| Pin | Definition  | Pin | Definition  |
|-----|-------------|-----|-------------|
| 25  | SSD_TXP_2_C | 36  | N.C.        |
| 26  | N.C.        | 37  | SSD_TXP_1_C |
| 27  | GND         | 38  | NGFF_DEVSLP |
| 28  | N.C.        | 39  | GND         |
| 29  | SSD_RXN_1   | 40  | N.C.        |
| 30  | N.C.        | 41  | SSD_RXP_0   |
| 31  | SSD_RXP_1   | 42  | N.C.        |
| 32  | N.C.        | 43  | SSD_RXN_0   |
| 33  | GND         | 44  | N.C.        |
| 34  | N.C.        | 45  | GND         |
| 35  | SSD_TXN_1_C | 46  | N.C.        |

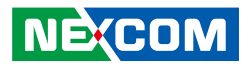

| Pin | Definition   | Pin | Definition         |
|-----|--------------|-----|--------------------|
| 47  | SSD_TXN_0_C  | 58  | N.C.               |
| 48  | N.C.         | 67  | N.C.               |
| 49  | SSD_TXP_0_C  | 68  | CLK_32K_SUSCLK_SOC |
| 50  | SSD_RST_N    | 69  | N.C.               |
| 51  | GND          | 70  | P3V3_SSD           |
| 52  | SSD_CLKREQ#  | 71  | GND                |
| 53  | CLK_M2_SSD_N | 72  | P3V3_SSD           |
| 54  | MFG_CLK2     | 73  | GND                |
| 55  | CLK_M2_SSD_P | 74  | P3V3_SSD           |
| 56  | N.C.         | 75  | GND                |
| 57  | GND          |     |                    |

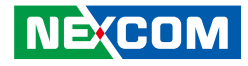

## Intel XDP Connector (for Debug)

Connector size: BD TO BD 2x 30 = 60 pin 0.5mm Connector location: CN8

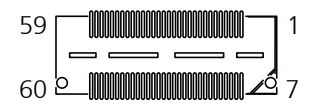

| Pin | Definition                    | Pin | Definition             |
|-----|-------------------------------|-----|------------------------|
| 1   | P1V05_A                       | 2   | JTAG_SOC_TMS           |
| 3   | JTAG_CPU_TCK                  | 4   | JTAG_SOC_TDO           |
| 5   | JTAG_SOC_TDI                  | 6   | RST_LTB_RSTBTN_R_N     |
| 7   | RST_LTB_PLTRST_R_N            | 8   | PD_JTAG_LTB_TRST       |
| 9   | JTAG_SOC_TRST_N               | 10  | DBP_DBG_LTB_SOC_PREQ_N |
| 11  | DBP_LTB_SOC_PRDY_N            | 12  | P1V05_A                |
| 13  | TRC_DFX_CLK0_R                | 14  | GND                    |
| 15  | DBP_LTB_PCH_DEBUG_CONSENT_R_N | 16  | GND                    |
| 17  | FM_LTB_CPU_DEBUG_EN_N         | 18  | N.C.                   |
| 19  | TRC_PTI_DATA_R0               | 20  | N.C.                   |
| 21  | TRC_PTI_DATA_R1               | 22  | N.C.                   |
| 23  | TRC_PTI_DATA_R2               | 24  | N.C.                   |
| 25  | TRC_PTI_DATA_R3               | 26  | N.C.                   |
| 27  | TRC_PTI_DATA_R4               | 28  | N.C.                   |
| 29  | TRC_PTI_DATA_R5               | 30  | N.C.                   |

| Pin | Definition              | Pin | Definition               |
|-----|-------------------------|-----|--------------------------|
| 31  | TRC_PTI_DATA_R6         | 32  | N.C.                     |
| 33  | TRC_PTI_DATA_R7         | 34  | TP_LTB_PIN34             |
| 35  | TRC_PTI_DATA_R8         | 36  | FM_BOOT_HALT_TIMESYNC2_R |
| 37  | TRC_PTI_DATA_R9         | 38  | DBP_LTB_SOC_FBRK_N       |
| 39  | TRC_PTI_DATA_R10        | 40  | FM_LTB_PWRBTN_R_N        |
| 41  | TRC_PTI_DATA_R11        | 42  | RST_CPLD_LTB_RSMRST_R_N  |
| 43  | TRC_PTI_DATA_R12        | 44  | CLK_100M_MIPI60_DN_R     |
| 45  | TRC_PTI_DATA_R13        | 46  | CLK_100M_MIPI60_DP_R     |
| 47  | TRC_PTI_DATA_R14        | 48  | SMB_SMT0_LTB_CLK         |
| 49  | TRC_PTI_DATA_R15        | 50  | SMB_SMT0_LTB_DATA        |
| 51  | JTAG_PCH_TCK            | 52  | PU_P52_3V3               |
| 53  | DBP_LTB_MBP1_R_N (N.C.) | 54  | TP_J5K1_54               |
| 55  | DBP_LTB_MBPO_R_N (N.C.) | 56  | TP_J5K1_56               |
| 57  | GND                     | 58  | GND                      |
| 59  | TRC_DFX_CLK1_R          | 60  | PD_LTB_P60               |

-

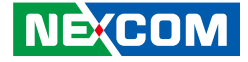

## Board to Board Connector (Low Speed)

Connector size: 80 Pin, 0.8mm Connector location: CN10

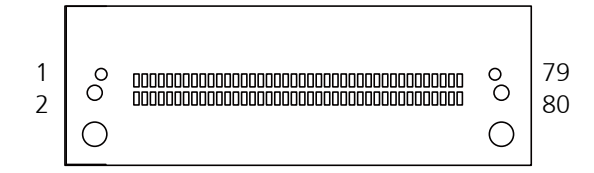

| Pin | Definition           | Pin | Definition          |
|-----|----------------------|-----|---------------------|
| 1   | BMC_CPLD_RI_N        | 11  | BMC_CPLD_DTR_N      |
| 2   | FM_SOC_CPLD_SLP_S3_N | 12  | GND                 |
| 3   | BMC_CPLD_RXD         | 13  | BMC_CPLD_TXD        |
| 4   | N.C.                 | 14  | USB2_P0_DN          |
| 5   | BMC_CPLD_DSR_N       | 15  | BMC_CPLD_RTS_N      |
| 6   | N.C.                 | 16  | USB2_P0_DP          |
| 7   | BMC_CPLD_CTS_N       | 17  | PU_NIC0_NCSI_RXD_1  |
| 8   | IRQ_5GM2_WAKE_N      | 18  | GND                 |
| 9   | BMC_CPLD_DCD_N       | 19  | PD_NIC0_NCSI_CRS_DV |
| 10  | POWER_OK_EN          | 20  | USB2_P1_DN          |

| Pin | Definition         | Pin | Definition           |
|-----|--------------------|-----|----------------------|
| 21  | NCSI_CLK_I210      | 31  | FM_NIC0_DISABLE_N    |
| 22  | USB2_P1_DP         | 32  | USB3_TX_N0_C         |
| 23  | PU_NIC0_NCSI_RXD_0 | 33  | IRQ_NIC0_WAKE_N      |
| 24  | GND                | 34  | USB3_TX_P0_C         |
| 25  | PU_NIC0_NCSI_TXD_0 | 35  | RST_CPLD_NIC_RESET_N |
| 26  | USB3_RX_N0_C       | 36  | GND                  |
| 27  | PU_NIC0_NCSI_TXD_1 | 37  | SMB_ME_SMT1_ALRT_N   |
| 28  | USB3_RX_P0_C       | 38  | LED_GBE0_LED0_R      |
| 29  | PD_NIC0_NCSI_TX_EN | 39  | GND                  |
| 30  | GND                | 40  | LED_GBE0_LED1_R      |

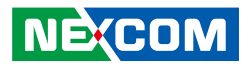

| Pin | Definition       | Pin | Definition       |
|-----|------------------|-----|------------------|
| 41  | SMB_ME_SMT1_CLK  | 51  | LED_GBE1_LED2_R  |
| 42  | GND              | 52  | P1E_NIC0_RX_DP   |
| 43  | SMB_ME_SMT1_DATA | 53  | LED_GBE2_LED0_R  |
| 44  | CLK_100M_NIC0_DN | 54  | GND              |
| 45  | LED_GBE0_LED2_R  | 55  | LED_GBE2_LED1_R  |
| 46  | CLK_100M_NIC0_DP | 56  | P1E_NIC0_TX_C_DN |
| 47  | LED_GBE1_LED0_R  | 57  | LED_GBE2_LED2_R  |
| 48  | GND              | 58  | P1E_NIC0_TX_C_DP |
| 49  | LED_GBE1_LED1_R  | 59  | LED_GBE3_LED0_R  |
| 50  | P1E_NIC0_RX_DN   | 60  | GND              |

| Pin | Definition      | Pin | Definition |
|-----|-----------------|-----|------------|
| 61  | LED_GBE3_LED1_R | 71  | POWER_LED  |
| 62  | GND             | 72  | P3V3_S     |
| 63  | LED_GBE3_LED2_R | 73  | GND        |
| 64  | P3V3_AUX        | 74  | GND        |
| 65  | POE_LED         | 75  | P12V2      |
| 66  | P3V3_AUX        | 76  | P3V3_S     |
| 67  | WIFI_LED        | 77  | P12V2      |
| 68  | GND             | 78  | P3V3_S     |
| 69  | HDD_CPLD_LED    | 79  | GND        |
| 70  | P3V3_S          | 80  | GND        |

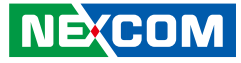

### **12V Power Connector**

Connector size:  $2 \times 8 = 16 \text{ pin}$  (4.2 mm ATX connector) Connector location: CON1

## **SATA Power Connector**

40000

Connector size:  $1 \times 4 = 4 \text{ pin}$ , 2.54mm Connector location: CON2, CON3

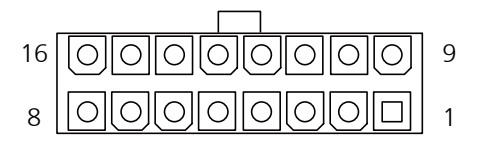

| Pin | Definition | Pin | Definition |
|-----|------------|-----|------------|
| 1   | P12V2      | 9   | GND        |
| 2   | P12V2      | 10  | GND        |
| 3   | P12V2      | 11  | GND        |
| 4   | P12V2      | 12  | GND        |
| 5   | P12V2      | 13  | GND        |
| 6   | P12V2      | 14  | GND        |
| 7   | P12V2      | 15  | GND        |
| 8   | P12V_AUX   | 16  | GND        |

| Pin | Definition |  |
|-----|------------|--|
| 1   | P12V_S2    |  |
| 2   | GND        |  |
| 3   | GND        |  |
| 4   | P5V_S      |  |

## NE(COM

#### Copyright © 2023 NEXCOM International Co., Ltd. All Rights Reserved.

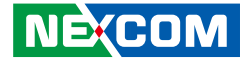

### **Run BMC SO-DIMM Connector**

Connector size: 1 x 260 = 260 Pin Connector location: DIMM1

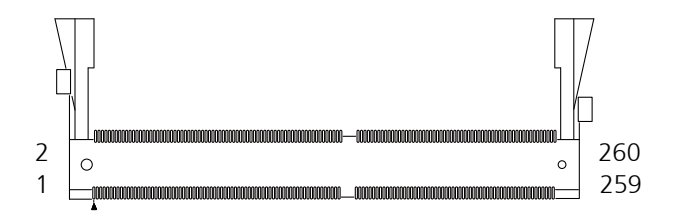

| Pin | Definition        | Pin | Definition     |
|-----|-------------------|-----|----------------|
| 1   | RSVD for P12V_AUX | 18  | N.C.           |
| 2   | N.C.              | 19  | GPIO5_SGPMCK   |
| 3   | P3V3_AUX          | 20  | N.C.           |
| 4   | P3V3_AUX          | 21  | CONSOLERX      |
| 5   | P3V3_AUX          | 22  | N.C.           |
| 6   | P3V3_AUX          | 23  | CONSOLETX      |
| 7   | P3V3_AUX          | 24  | GND            |
| 8   | GND               | 25  | N.C.           |
| 9   | GND               | 26  | PWM0_GPIO10    |
| 10  | N.C.              | 27  | PWM2_GPIO9     |
| 11  | GND               | 28  | PWM1_GPIO12    |
| 12  | N.C.              | 29  | N.C.           |
| 13  | GPIO0_SGPMLD      | 30  | N.C.           |
| 14  | N.C.              | 31  | PWM6_GPIO13    |
| 15  | GPIO1_SGPMI       | 32  | PWM5_GPIO16    |
| 16  | N.C.              | 33  | RNBMC_PRSNT#_R |
| 17  | GPIO3 SGPMO       | 34  | N.C.           |

| Pin | Definition     | Pin | Definition     |
|-----|----------------|-----|----------------|
| 35  | N.C.           | 52  | GND            |
| 36  | PW_OK_B_CAB    | 53  | BMC_SENSOR_SCL |
| 37  | N.C.           | 54  | I2C6SCL_GPIO28 |
| 38  | GPIO20         | 55  | BMC_SENSOR_SDA |
| 39  | GND            | 56  | I2C6SDA_GPIO30 |
| 40  | GPIO21         | 57  | GND            |
| 41  | N.C.           | 58  | GND            |
| 42  | N.C.           | 59  | N.C.           |
| 43  | N.C.           | 60  | I2C5SCL_GPIO32 |
| 44  | N.C.           | 61  | N.C.           |
| 45  | GND            | 62  | I2C5SDA_GPIO34 |
| 46  | GPIO25         | 63  | N.C.           |
| 47  | I2C8SCL_GPIO26 | 64  | GND            |
| 48  | N.C.           | 65  | N.C.           |
| 49  | I2C8SDA_GPIO27 | 66  | GPIO36         |
| 50  | I2C13SDA       | 67  | FWSPIMISO_IO1  |
| 51  | GND            | 68  | GPIO37         |

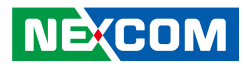

| Pin | Definition     | Pin | Definition    |
|-----|----------------|-----|---------------|
| 69  | N.C.           | 85  | N.C.          |
| 70  | GPIO38         | 86  | N.C.          |
| 71  | N.C.           | 87  | EXTRST#       |
| 72  | N.C.           | 88  | N.C.          |
| 73  | N.C.           | 89  | GPIO55        |
| 74  | N.C.           | 90  | TACH6_GPIO56  |
| 75  | N.C.           | 91  | N.C.          |
| 76  | N.C.           | 92  | TACH7_GPIO58  |
| 77  | N.C.           | 93  | N.C.          |
| 78  | TACH0_GPIO44   | 94  | N.C.          |
| 79  | N.C.           | 95  | A_VBAT_DETECT |
| 80  | TACH1_GPIO46   | 96  | TACH9_GPIO62  |
| 81  | N.C.           | 97  | N.C.          |
| 82  | TACH2_GPIO48   | 98  | TACH10_GPIO64 |
| 83  | WDTRST2_GPIO49 | 99  | N.C.          |
| 84  | N.C.           | 100 | TACH11_GPIO66 |

| Pin | Definition          | Pin | Definition     |
|-----|---------------------|-----|----------------|
| 101 | N.C.                | 117 | N.C.           |
| 102 | TACH12_GPIO68       | 118 | N.C.           |
| 103 | N.C.                | 119 | N.C.           |
| 104 | TACH13_GPIO70       | 120 | N.C.           |
| 105 | IRQ_SMB_PWR_ALERT_N | 121 | PW_OK_A_CAB    |
| 106 | TACH14_GPIO72       | 122 | N.C.           |
| 107 | GPIO73              | 123 | I2C2SCL_GPI085 |
| 108 | N.C.                | 124 | N.C.           |
| 109 | N.C.                | 125 | I2C2SDA_GPI087 |
| 110 | GND                 | 126 | GND            |
| 111 | P1V05_A             | 127 | GND            |
| 112 | PECI                | 128 | I2C1SCL_GPIO88 |
| 113 | N.C.                | 129 | N.C.           |
| 114 | GND                 | 130 | I2C1SDA_GPIO90 |
| 115 | N.C.                | 131 | N.C.           |
| 116 | N.C.                | 132 | GND            |

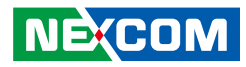

| Pin | Definition      | Pin | Definition      |
|-----|-----------------|-----|-----------------|
| 133 | GND             | 149 | PERXP           |
| 134 | I2C4SCL_GPIO92  | 150 | GPIO103_UART4TX |
| 135 | N.C.            | 151 | GND             |
| 136 | I2C4SDA_GPIO94  | 152 | P3V3_AUX        |
| 137 | N.C.            | 153 | PCIE_RX_BMC_DN  |
| 138 | N.C.            | 154 | N.C.            |
| 139 | GND             | 155 | PCIE_RX_BMC_DP  |
| 140 | N.C.            | 156 | N.C.            |
| 141 | I2C12SCL_GPIO98 | 157 | GND             |
| 142 | PERSTN          | 158 | N.C.            |
| 143 | I2C12SDA_GPIO99 | 159 | PEREFCLKN       |
| 144 | N.C.            | 160 | N.C.            |
| 145 | GND             | 161 | PEREFCLKP       |
| 146 | N.C.            | 162 | N.C.            |
| 147 | PERXN           | 163 | GND             |
| 148 | GPIO102_UART4RX | 164 | JTAG1TDO        |

| Pin | Definition         | Pin | Definition       |
|-----|--------------------|-----|------------------|
| 165 | LPCRST#_ESPIRST#   | 181 | BMC_RSVD1        |
| 166 | JTAG1TDI           | 182 | P3V3_ADC4        |
| 167 | ESPI_IO3_LPC_AD1   | 183 | BMC_RSVD2        |
| 168 | N.C.               | 184 | P1V05_A_ADC5     |
| 169 | ESPI_IO3_LPC_AD0   | 185 | GND              |
| 170 | JTAG1TCK           | 186 | PVCCIN_ADC6      |
| 171 | LPCIRQ#_ESPIALERT# | 187 | I2C10SCL_GPIO110 |
| 172 | JTAG1TMS           | 188 | PVNN_NAC_ADC7    |
| 173 | H_LPC_FRAME_N      | 189 | N.C.             |
| 174 | P12V2_ADC0         | 190 | SYSCS#_GPIO112   |
| 175 | ESPI_IO3_LPC_AD3   | 191 | GND              |
| 176 | P3V3_AUX_ADC1      | 192 | SPI_PCH_IBMC_DI  |
| 177 | ESPI_IO3_LPC_AD2   | 193 | N.C.             |
| 178 | P5V_AUX_ADC2       | 194 | SPI_PCH_IBMC_DO  |
| 179 | LPCCLK_ESPICLK     | 195 | N.C.             |
| 180 | P3V3_SOC_ADC3      | 196 | SPI_PCH_IBMC_CLK |

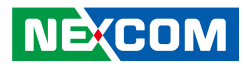

| Pin | Definition       | Pin | Definition         |
|-----|------------------|-----|--------------------|
| 197 | GND              | 213 | N.C.               |
| 198 | SPI1CS0#_GPI0116 | 214 | N.C.               |
| 199 | I2C11SCL_GPIO117 | 215 | GND                |
| 200 | SPI_IBMC_SSB_DO  | 216 | RMIICRSDV          |
| 201 | I2C11SDA_GPIO118 | 217 | USB2_P3_DN         |
| 202 | SPI_SSB_IBMC_DI  | 218 | N.C.               |
| 203 | GND              | 219 | USB2_P3_DP         |
| 204 | N.C.             | 220 | NICO_NCSI_CLK_IN_R |
| 205 | I2C3SCL_GPIO119  | 221 | GND                |
| 206 | N.C.             | 222 | GND                |
| 207 | I2C3SDA_GPI0121  | 223 | N.C.               |
| 208 | SPI_IBMC_SSB_CLK | 224 | RMIITXEN           |
| 209 | N.C.             | 225 | N.C.               |
| 210 | SPI1CS1#_GPIO124 | 226 | GND                |
| 211 | N.C.             | 227 | GND                |
| 212 | GND              | 228 | RMIIRXD0           |

| Pin | Definition         | Pin | Definition      |
|-----|--------------------|-----|-----------------|
| 229 | N.C.               | 245 | GND             |
| 230 | RMIIRXD1           | 246 | N.C.            |
| 231 | N.C.               | 247 | N.C.            |
| 232 | GND                | 248 | N.C.            |
| 233 | GND                | 249 | N.C.            |
| 234 | PU_NIC0_NCSI_TXD_0 | 250 | N.C.            |
| 235 | N.C.               | 251 | GND             |
| 236 | PU_NIC0_NCSI_TXD_1 | 252 | PVNN_PCH_ADC8   |
| 237 | N.C.               | 253 | BMC_RESET#      |
| 238 | GND                | 254 | P1V2_VDDQ_ADC9  |
| 239 | GND                | 255 | P3V_RTC_ADC13   |
| 240 | N.C.               | 256 | P5V_ADC10       |
| 241 | N.C.               | 257 | P1V05_NAC_ADC11 |
| 242 | N.C.               | 258 | P1V8_A_ADC12    |
| 243 | N.C.               | 259 | N.C.            |
| 244 | N.C.               | 260 | N.C.            |
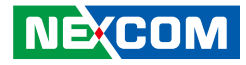

#### **FAN Wafer Connector**

Connector size:  $1 \times 6 = 6$  Pin, 1.25mm Connector location: J2, J3, J4

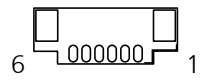

| Pin | Definition      |  |
|-----|-----------------|--|
| 1   | GND             |  |
| 2   | P12V_S1         |  |
| 3   | SYS_FAN1_TACH_R |  |
| 4   | SYS_FAN1_PWM_R  |  |
| 5   | GND             |  |
| 6   | P12V_S1         |  |

-

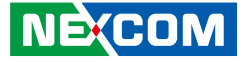

### PCIe Gen3 x16 Riser Card Board to Board Connector

Connector size: 2 x 75 = 150 Pin, 0.8mm Connector location: J5

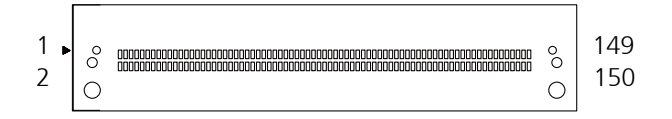

| Pin | Definition         | Pin | Definition      |
|-----|--------------------|-----|-----------------|
| 1   | GND                | 16  | PE_SOC_TX_C_DN1 |
| 2   | GND                | 17  | PE_SOC_RX_DN1   |
| 3   | IRQ_PCIE_WAKE_N    | 18  | PE_SOC_TX_C_DP1 |
| 4   | SMB_PCIE_S1_CLK_R  | 19  | GND             |
| 5   | PCIE_SLOT_RST_N    | 20  | GND             |
| 6   | SMB_PCIE_S1_DATA_R | 21  | PE_SOC_RX_DP2   |
| 7   | GND                | 22  | PE_SOC_TX_C_DN2 |
| 8   | GND                | 23  | PE_SOC_RX_DN2   |
| 9   | PE_SOC_RX_DP0      | 24  | PE_SOC_TX_C_DP2 |
| 10  | PE_SOC_TX_C_DN0    | 25  | GND             |
| 11  | PE_SOC_RX_DN0      | 26  | GND             |
| 12  | PE_SOC_TX_C_DP0    | 27  | PE_SOC_RX_DP3   |
| 13  | GND                | 28  | PE_SOC_TX_C_DN3 |
| 14  | GND                | 29  | PE_SOC_RX_DN3   |
| 15  | PE_SOC_RX_DP1      | 30  | PE_SOC_TX_C_DP3 |

| Pin | Definition      | Pin | Definition      |
|-----|-----------------|-----|-----------------|
| 31  | GND             | 46  | PE_SOC_TX_C_DP6 |
| 32  | GND             | 47  | PE_SOC_RX_DN6   |
| 33  | PE_SOC_RX_DP4   | 48  | PE_SOC_TX_C_DN6 |
| 34  | PE_SOC_TX_C_DN4 | 49  | GND             |
| 35  | PE_SOC_RX_DN4   | 50  | GND             |
| 36  | PE_SOC_TX_C_DP4 | 51  | PE_SOC_RX_DP7   |
| 37  | GND             | 52  | PE_SOC_TX_C_DP7 |
| 38  | GND             | 53  | PE_SOC_RX_DN7   |
| 39  | PE_SOC_RX_DP5   | 54  | PE_SOC_TX_C_DN7 |
| 40  | PE_SOC_TX_C_DP5 | 55  | GND             |
| 41  | PE_SOC_RX_DN5   | 56  | GND             |
| 42  | PE_SOC_TX_C_DN5 | 57  | PE_SOC_RX_DP8   |
| 43  | GND             | 58  | PE_SOC_TX_C_DP8 |
| 44  | GND             | 59  | PE_SOC_RX_DN8   |
| 45  | PE_SOC_RX_DP6   | 60  | PE_SOC_TX_C_DN8 |

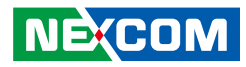

| Pin | Definition       | Pin | Definition       |
|-----|------------------|-----|------------------|
| 61  | GND              | 76  | PE_SOC_TX_C_DP11 |
| 62  | GND              | 77  | PE_SOC_RX_DN11   |
| 63  | PE_SOC_RX_DP9    | 78  | PE_SOC_TX_C_DN11 |
| 64  | PE_SOC_TX_C_DP9  | 79  | GND              |
| 65  | PE_SOC_RX_DN9    | 80  | GND              |
| 66  | PE_SOC_TX_C_DN9  | 81  | PE_SOC_RX_DP12   |
| 67  | GND              | 82  | PE_SOC_TX_C_DP12 |
| 68  | GND              | 83  | PE_SOC_RX_DN12   |
| 69  | PE_SOC_RX_DP10   | 84  | PE_SOC_TX_C_DN12 |
| 70  | PE_SOC_TX_C_DP10 | 85  | GND              |
| 71  | PE_SOC_RX_DN10   | 86  | GND              |
| 72  | PE_SOC_TX_C_DN10 | 87  | PE_SOC_RX_DP13   |
| 73  | GND              | 88  | PE_SOC_TX_C_DP13 |
| 74  | GND              | 89  | PE_SOC_RX_DN13   |
| 75  | PE_SOC_RX_DP11   | 90  | PE_SOC_TX_C_DN13 |

| Pin | Definition       | Pin | Definition      |
|-----|------------------|-----|-----------------|
| 91  | GND              | 106 | DISCONN_A0_EN   |
| 92  | GND              | 107 | CLK_PCIE_SLOT_N |
| 93  | PE_SOC_RX_DP14   | 108 | DISCONN_A1_EN   |
| 94  | PE_SOC_TX_C_DP14 | 109 | GND             |
| 95  | PE_SOC_RX_DN14   | 110 | GND             |
| 96  | PE_SOC_TX_C_DN14 | 111 | DISCONN_A2_EN   |
| 97  | GND              | 112 | P3V3_S          |
| 98  | GND              | 113 | DISCONN_A3_EN   |
| 99  | PE_SOC_RX_DP15   | 114 | P3V3_S          |
| 100 | PE_SOC_TX_C_DP15 | 115 | GND             |
| 101 | PE_SOC_RX_DN15   | 116 | GND             |
| 102 | PE_SOC_TX_C_DN15 | 117 | BYPASS_SLOT_EN  |
| 103 | GND              | 118 | P3V3_S          |
| 104 | GND              | 119 | BYPASS_SLOT_A   |
| 105 | CLK_PCIE_SLOT_P  | 120 | P3V3_S          |

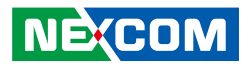

| Pin | Definition    | Pin | Definition |
|-----|---------------|-----|------------|
| 121 | GND           | 136 | P12V_S2    |
| 122 | GND           | 137 | N.C.       |
| 123 | BYPASS_SLOT_B | 138 | P12V_S2    |
| 124 | P3V3_AUX      | 139 | N.C.       |
| 125 | BYPASS_SLOT_C | 140 | GND        |
| 126 | P3V3_AUX      | 141 | N.C.       |
| 127 | GND           | 142 | P12V_S2    |
| 128 | GND           | 143 | N.C.       |
| 129 | BYPASS_SLOT_D | 144 | P12V_S2    |
| 130 | P12V_S2       | 145 | N.C.       |
| 131 | N.C.          | 146 | GND        |
| 132 | P12V_S2       | 147 | N.C.       |
| 133 | N.C.          | 148 | N.C.       |
| 134 | GND           | 149 | N.C.       |
| 135 | N.C.          | 150 | N.C.       |

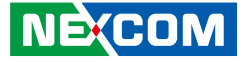

## **Board to Board Connector (High Speed)**

Connector size: 150 Pin, 0.8mm Connector location: J6

| 1<br>2 |  | 00000000000000000000000000000000000000 | °0<br>O | 149<br>150 |
|--------|--|----------------------------------------|---------|------------|
|--------|--|----------------------------------------|---------|------------|

| Pin | Definition   | Pin | Definition         |
|-----|--------------|-----|--------------------|
| 1   | GND          | 16  | USB_0_OC#          |
| 2   | GND          | 17  | SMB_HOST_DATA      |
| 3   | P12V2        | 18  | CLK_32K_SUSCLK_SOC |
| 4   | P3V3_S       | 19  | GND                |
| 5   | P12V2        | 20  | GND                |
| 6   | P3V3_S       | 21  | SW_INIT_DONE       |
| 7   | GND          | 22  | SW_UART_RXD        |
| 8   | GND          | 23  | TEMP_INT_N         |
| 9   | P12V2        | 24  | SW_UART_TXD        |
| 10  | P12V_AUX     | 25  | GND                |
| 11  | P12V2        | 26  | GND                |
| 12  | P12V_AUX     | 27  | 3258_MR_N          |
| 13  | GND          | 28  | PMD_L0_RX_P        |
| 14  | GND          | 29  | RESETN1            |
| 15  | SMB_HOST_CLK | 30  | PMD_L0_RX_N        |

| Pin | Definition    | Pin | Definition     |
|-----|---------------|-----|----------------|
| 31  | GND           | 46  | PMD_L3_RX_P    |
| 32  | GND           | 47  | CR0_TX_DN1     |
| 33  | SYSRST_OUT_N  | 48  | PMD_L3_RX_N    |
| 34  | PMD_L1_RX_P   | 49  | GND            |
| 35  | RST_M_RESET_N | 50  | GND            |
| 36  | PMD_L1_RX_N   | 51  | CR0_TX_DP2     |
| 37  | GND           | 52  | 3258_L0_RX_P_C |
| 38  | GND           | 53  | CR0_TX_DN2     |
| 39  | CR0_TX_DP0    | 54  | 3258_L0_RX_N_C |
| 40  | PMD_L2_RX_P   | 55  | GND            |
| 41  | CR0_TX_DN0    | 56  | GND            |
| 42  | PMD_L2_RX_N   | 57  | CR0_TX_DP3     |
| 43  | GND           | 58  | 3258_L1_RX_P_C |
| 44  | GND           | 59  | CR0_TX_DN3     |
| 45  | CR0_TX_DP1    | 60  | 3258_L1_RX_N_C |

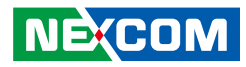

| Pin | Definition     | Pin | Definition      |
|-----|----------------|-----|-----------------|
| 61  | GND            | 76  | 5G_LTE_TX_DP0_C |
| 62  | GND            | 77  | 3258_L2_TX_N    |
| 63  | 3258_L0_TX_P   | 78  | 5G_LTE_TX_DN0_C |
| 64  | 3258_L2_RX_P_C | 79  | GND             |
| 65  | 3258_L0_TX_N   | 80  | GND             |
| 66  | 3258_L2_RX_N_C | 81  | 3258_L3_TX_P    |
| 67  | GND            | 82  | 5G_LTE_TX_DP1_C |
| 68  | GND            | 83  | 3258_L3_TX_N    |
| 69  | 3258_L1_TX_P   | 84  | 5G_LTE_TX_DN1_C |
| 70  | 3258_L3_RX_P_C | 85  | GND             |
| 71  | 3258_L1_TX_N   | 86  | GND             |
| 72  | 3258_L3_RX_N_C | 87  | CLK_OUT_DP6     |
| 73  | GND            | 88  | 5G_LTE_TX_DP2_C |
| 74  | GND            | 89  | CLK_OUT_DN6     |
| 75  | 3258_L2_TX_P   | 90  | 5G_LTE_TX_DN2_C |

| Pin | Definition          | Pin | Definition          |
|-----|---------------------|-----|---------------------|
| 91  | GND                 | 106 | 5G_LTE_RX_DP1       |
| 92  | GND                 | 107 | SMB_GBE1_I2C_DATA_R |
| 93  | CLK_OUT_DP7         | 108 | 5G_LTE_RX_DN1       |
| 94  | USB3_TX_P1_C        | 109 | GND                 |
| 95  | CLK_OUT_DN7         | 110 | GND                 |
| 96  | USB3_TX_N1_C        | 111 | SMB_GBE2_I2C_CLK_R  |
| 97  | GND                 | 112 | 5G_LTE_RX_DP2       |
| 98  | GND                 | 113 | SMB_GBE2_I2C_DATA_R |
| 99  | SMB_GBE0_I2C_CLK_R  | 114 | 5G_LTE_RX_DN2       |
| 100 | 5G_LTE_RX_DP0_C     | 115 | GND                 |
| 101 | SMB_GBE0_I2C_DATA_R | 116 | GND                 |
| 102 | 5G_LTE_RX_DN0_C     | 117 | SMB_GBE3_I2C_CLK_R  |
| 103 | GND                 | 118 | USB3_RX_P1_C        |
| 104 | GND                 | 119 | SMB_GBE3_I2C_DATA_R |
| 105 | SMB_GBE1_I2C_CLK_R  | 120 | USB3_RX_N1_C        |

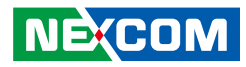

| Pin | Definition              | Pin | Definition                |
|-----|-------------------------|-----|---------------------------|
| 121 | GND                     | 136 | SMB_ETH_MNG_I2C_CLK_R     |
| 122 | GND                     | 137 | PD_GBE_GPIO5_R            |
| 123 | SMB_CPLD_I2C_CLK_R      | 138 | SMB_ETH_MNG_I2C_DATA_R    |
| 124 | PEX_SW_RX_P             | 139 | GND                       |
| 125 | SMB_CPLD_I2C_DATA_R     | 140 | GND                       |
| 126 | PEX_SW_RX_N             | 141 | FM_GBE_GPIO2_PRSNT_3_ N_R |
| 127 | GND                     | 142 | RST_SW_LTB_RSTBTN_N       |
| 128 | GND                     | 143 | RST_GBE_GPIO3_RST_1_N_R   |
| 129 | RST_GBE_GPIO6_RST_0_N_R | 144 | FM_SW_LTB_PWRBTN_N        |
| 130 | PEX_SW_TX_P_C           | 145 | GND                       |
| 131 | FM_GBE_GPIO7_INT_0_N_R  | 146 | GND                       |
| 132 | PEX_SW_TX_N_C           | 147 | RST_GBE_GPIO0_RST_3_N_R   |
| 133 | GND                     | 148 | CLK_100M_SW_DP            |
| 134 | GND                     | 149 | FM_GBE_GPIO1_INT_3_N_R    |
| 135 | FM_GBE_GPIO4_INT_1_N_R  | 150 | CLK_100M_SW_DN            |

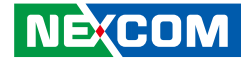

#### **Core Power PWM SMBus Header**

Connector size: 1 x 3 = 3 pin, 2.54mm Connector location: JP21\*

#### NAC Power PWM SMBus Header

Connector size:  $1 \times 3 = 3 \text{ pin}$ , 2.54mm Connector location: JP22\*

| 1 | 0 | 0 | 3 |
|---|---|---|---|
|   |   |   |   |

| Pin | Definition |  |  |
|-----|------------|--|--|
| 1   | PVCCIN_SCL |  |  |
| 2   | PVCCIN_SDA |  |  |
| 3   | GND        |  |  |

| Pin | Definition   |
|-----|--------------|
| 1   | PVNN_NAC_SCL |
| 2   | PVNN_NAC_SDA |
| 3   | GND          |

10003

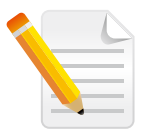

These headers are designed to update VCCIN, PVNN\_PCH PM ICs using a tool.

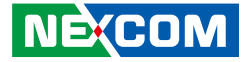

#### **CPLD JTAG Header**

1 00000 6

Connector size:  $1 \times 6 = 6 \text{ pin}$ , 2.54mm Connector location: JP26

### LPC TPM Module Header

Connector size: 2 x 7 = 14 pin, 2.0mm Connector location: JP34

## <sup>13</sup> 00000001 14 00000002

| Pin | Definition   |  |  |
|-----|--------------|--|--|
| 1   | P3V3_AUX     |  |  |
| 2   | GND          |  |  |
| 3   | JTAG_PLD_TCK |  |  |
| 4   | JTAG_PLD_TDO |  |  |
| 5   | JTAG_PLD_TDI |  |  |
| 6   | JTAG_PLD_TMS |  |  |

| Pin | Definition       | Pin | Definition       |
|-----|------------------|-----|------------------|
| 1   | GND              | 2   | CLK_LPC_TPM      |
| 3   | -                | 4   | H_LPC_FRAME_N    |
| 5   | ESPI_IO3_LPC_AD2 | 6   | RST_TPM_N        |
| 7   | ESPI_IO3_LPC_AD1 | 8   | ESPI_IO3_LPC_AD3 |
| 9   | GND              | 10  | ESPI_IO3_LPC_AD0 |
| 11  | INT_SERIRQ       | 12  | P3V3_SOC         |
| 13  | GND              | 14  | GND              |

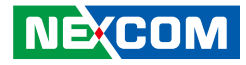

#### **CPLD JTAG Header**

Connector size: 1 x 4 = 4 pin, 2.54mm Connector location: JP35

1 🗆 0 0 0 4

| Pin | Definition         |
|-----|--------------------|
| 1   | P3V3_AUX           |
| 2   | BMC_CPLD_DEBUG_RXD |
| 5   | BMC_CPLD_DEBUG_TXD |
| 6   | GND                |

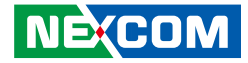

## Locations of the Extension Board Connectors

The following figures show the extension board used in the FTA 1170, and indicates the locations of the connectors. Refer to this section for detailed pin settings and definitions of the connectors marked in pink on the figure below.

#### FTA 1170 Extension Board Top View

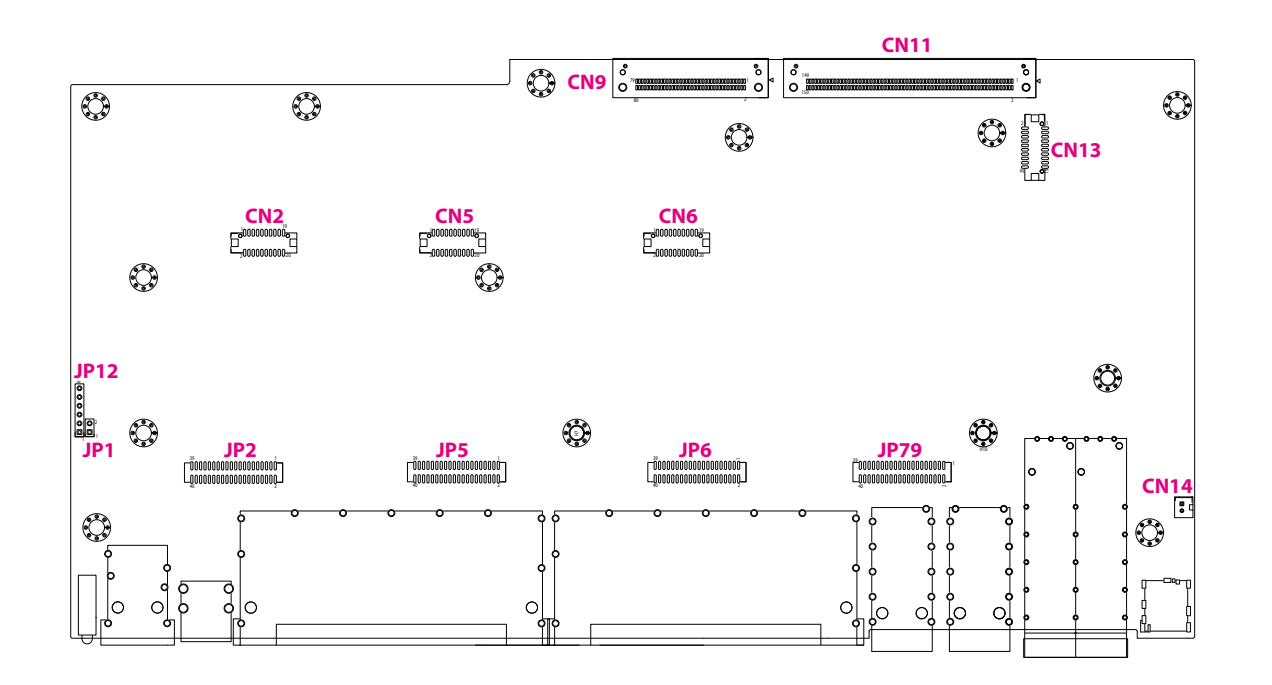

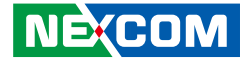

## **Connector Pin Definitions**

### PoE Power Connector (only 54V supply)

Connector type: 2 x 10 = 20 Pin, 1.25mm Connector location: CN2, CN5, CN6, CN13

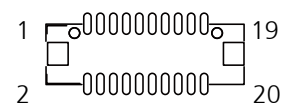

| CN2 (For Ma | arvell 2. | 5GBE | Phy1) |
|-------------|-----------|------|-------|
|-------------|-----------|------|-------|

| Pin | Definition      | Pin | Definition |
|-----|-----------------|-----|------------|
| 1   | N.C.            | 11  | POE2_ADDR0 |
| 2   | N.C.            | 12  | N.C.       |
| 3   | N.C.            | 13  | POE2_ADDR1 |
| 4   | N.C.            | 14  | N.C.       |
| 5   | N.C.            | 15  | POE2_ADDR2 |
| 6   | N.C.            | 16  | N.C.       |
| 7   | N.C.            | 17  | N.C.       |
| 8   | N.C.            | 18  | N.C.       |
| 9   | V_3P3V_POE_MOD2 | 19  | GND_POE2   |
| 10  | V_3P3V_POE_MOD2 | 20  | N.C.       |

#### CN5 (For Marvell 2.5GBE Phy2)

| Pin | Definition      | Pin | Definition |
|-----|-----------------|-----|------------|
| 1   | N.C.            | 11  | POE3_ADDR0 |
| 2   | N.C.            | 12  | N.C.       |
| 3   | N.C.            | 13  | POE3_ADDR1 |
| 4   | N.C.            | 14  | N.C.       |
| 5   | N.C.            | 15  | POE3_ADDR2 |
| 6   | N.C.            | 16  | N.C.       |
| 7   | N.C.            | 17  | N.C.       |
| 8   | N.C.            | 18  | N.C.       |
| 9   | V_3P3V_POE_MOD3 | 19  | GND_POE3   |
| 10  | V_3P3V_POE_MOD3 | 20  | N.C.       |

## NECOM

#### CN6 (For Marvell 2.5GBE Phy3)

| Pin | Definition      | Pin | Definition |
|-----|-----------------|-----|------------|
| 1   | N.C.            | 11  | POE1_ADDR0 |
| 2   | N.C.            | 12  | N.C.       |
| 3   | N.C.            | 13  | POE1_ADDR1 |
| 4   | N.C.            | 14  | N.C.       |
| 5   | N.C.            | 15  | POE1_ADDR2 |
| 6   | N.C.            | 16  | N.C.       |
| 7   | N.C.            | 17  | N.C.       |
| 8   | N.C.            | 18  | N.C.       |
| 9   | V_3P3V_POE_MOD1 | 19  | GND_POE1   |
| 10  | V_3P3V_POE_MOD1 | 20  | N.C.       |

#### CN13 (For X557 10GBE)

| Pin | Definition      | Pin | Definition |
|-----|-----------------|-----|------------|
| 1   | N.C.            | 11  | POE4_ADDR0 |
| 2   | N.C.            | 12  | N.C.       |
| 3   | N.C.            | 13  | POE4_ADDR1 |
| 4   | N.C.            | 14  | N.C.       |
| 5   | N.C.            | 15  | POE4_ADDR2 |
| 6   | N.C.            | 16  | N.C.       |
| 7   | N.C.            | 17  | N.C.       |
| 8   | N.C.            | 18  | N.C.       |
| 9   | V_3P3V_POE_MOD4 | 19  | GND_POE4   |
| 10  | V_3P3V_POE_MOD4 | 20  | N.C.       |

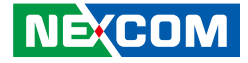

## Board to Board Connector (Low Speed)

Connector type: 80 Pin, 0.8mm Connector location: CN9

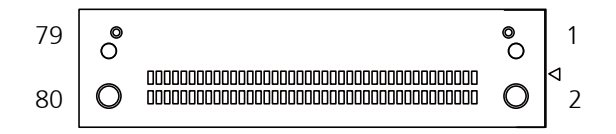

| Pin | Definition           | Pin | Definition          |
|-----|----------------------|-----|---------------------|
| 1   | BMC_CPLD_RI_N        | 11  | BMC_CPLD_DTR_N      |
| 2   | FM_SOC_CPLD_SLP_S3_N | 12  | GND                 |
| 3   | BMC_CPLD_RXD         | 13  | BMC_CPLD_TXD        |
| 4   | N.C.                 | 14  | USB2_P0_DN          |
| 5   | BMC_CPLD_DSR_N       | 15  | BMC_CPLD_RTS_N      |
| 6   | N.C.                 | 16  | USB2_P0_DP          |
| 7   | BMC_CPLD_CTS_N       | 17  | PU_NIC0_NCSI_RXD_1  |
| 8   | IRQ_5GM2_WAKE_N      | 18  | GND                 |
| 9   | BMC_CPLD_DCD_N       | 19  | PD_NIC0_NCSI_CRS_DV |
| 10  | MB_ATX_PWROK         | 20  | USB2_P1_DN          |

| Pin | Definition         | Pin | Definition               |
|-----|--------------------|-----|--------------------------|
| 21  | NICO_NCSI_CLK_IN_R | 31  | FM_NIC0_DISABLE_N        |
| 22  | USB2_P1_DP         | 32  | USB3_TX_N0               |
| 23  | PU_NIC0_NCSI_RXD_0 | 33  | IRQ_NIC0_WAKE            |
| 24  | GND                | 34  | USB3_TX_P0               |
| 25  | PU_NIC0_NCSI_TXD_0 | 35  | RST_CPLD_NIC1_RESET_ N_R |
| 26  | USB3_RX_N0         | 36  | GND                      |
| 27  | PU_NIC0_NCSI_TXD_1 | 37  | SMB_NICO_ALERT_N         |
| 28  | USB3_RX_PO         | 38  | LED_GBE0_LED0            |
| 29  | PD_NIC0_NCSI_TX_EN | 39  | GND                      |
| 30  | GND                | 40  | LED_GBE0_LED1            |

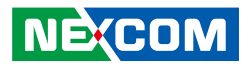

| Pin | Definition         | Pin | Definition       |
|-----|--------------------|-----|------------------|
| 41  | SMB_NIC0_CLK       | 51  | LED_GBE1_LED2    |
| 42  | GND                | 52  | P1E_NIC0_RX_DP   |
| 43  | SMB_NIC0_DAT       | 53  | LED_GBE2_LED0    |
| 44  | CLK_100M_NIC0_DN_R | 54  | GND              |
| 45  | LED_GBE0_LED2      | 55  | LED_GBE2_LED1    |
| 46  | CLK_100M_NIC0_DP_R | 56  | P1E_NIC0_TX_C_DN |
| 47  | LED_GBE1_LED0      | 57  | LED_GBE2_LED2    |
| 48  | GND                | 58  | P1E_NIC0_TX_C_DP |
| 49  | LED_GBE1_LED1      | 59  | LED_GBE3_LED0    |
| 50  | P1E_NIC0_RX_DN     | 60  | GND              |

| Pin | Definition    | Pin | Definition |
|-----|---------------|-----|------------|
| 61  | LED_GBE3_LED1 | 71  | POWER_LED  |
| 62  | GND           | 72  | P3V3_MB    |
| 63  | LED_GBE3_LED2 | 73  | GND        |
| 64  | P3V3_AUX      | 74  | GND        |
| 65  | POE_LED       | 75  | P12V       |
| 66  | P3V3_AUX      | 76  | P3V3_MB    |
| 67  | WIFI_LED      | 77  | P12V       |
| 68  | GND           | 78  | P3V3_MB    |
| 69  | HDD_CPLD_LED  | 79  | GND        |
| 70  | P3V3_MB       | 80  | GND        |

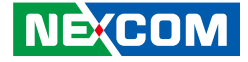

## **Board to Board Connector (High Speed)**

Connector size: 150 Pin, 0.8mm Connector location: CN11

| 149 | ° | 0 | ] | 1 |
|-----|---|---|---|---|
| 150 | 0 | 0 | ⊲ | 2 |

| Pin | Definition   | Pin | Definition         |
|-----|--------------|-----|--------------------|
| 1   | GND          | 16  | USB_0_OC#          |
| 2   | GND          | 17  | SMB_HOST_DATA      |
| 3   | P12V         | 18  | CLK_32K_SUSCLK_SOC |
| 4   | P3V3_MB      | 19  | GND                |
| 5   | P12V         | 20  | GND                |
| 6   | P3V3_MB      | 21  | SW_INIT_DONE_R     |
| 7   | GND          | 22  | SW_UART_RXD        |
| 8   | GND          | 23  | TEMP_INT_N_R       |
| 9   | P12V         | 24  | SW_UART_TXD        |
| 10  | P12V_AUX     | 25  | GND                |
| 11  | P12V         | 26  | GND                |
| 12  | P12V_AUX     | 27  | 3258_MR_N          |
| 13  | GND          | 28  | PMD_L0_RX_P        |
| 14  | GND          | 29  | RESETN1_R          |
| 15  | SMB_HOST_CLK | 30  | PMD_L0_RX_N        |

| Pin | Definition      | Pin | Definition   |
|-----|-----------------|-----|--------------|
| 31  | GND             | 46  | PMD_L3_RX_P  |
| 32  | GND             | 47  | PMD_L1_TX_N  |
| 33  | SYSRST_OUT_N_R  | 48  | PMD_L3_RX_N  |
| 34  | PMD_L1_RX_P     | 49  | GND          |
| 35  | RST_M_RESET_N_R | 50  | GND          |
| 36  | PMD_L1_RX_N     | 51  | PMD_L2_TX_P  |
| 37  | GND             | 52  | 3258_L0_RX_P |
| 38  | GND             | 53  | PMD_L2_TX_N  |
| 39  | PMD_L0_TX_P     | 54  | 3258_L0_RX_N |
| 40  | PMD_L2_RX_P     | 55  | GND          |
| 41  | PMD_L0_TX_N     | 56  | GND          |
| 42  | PMD_L2_RX_N     | 57  | PMD_L3_TX_P  |
| 43  | GND             | 58  | 3258_L1_RX_P |
| 44  | GND             | 59  | PMD_L3_TX_N  |
| 45  | PMD_L1_TX_P     | 60  | 3258_L1_RX_N |

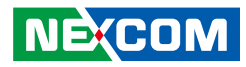

| Pin | Definition       | Pin | Definition       |
|-----|------------------|-----|------------------|
| 61  | GND              | 76  | N.C.             |
| 62  | GND              | 77  | 88X3310P_L0_TX_N |
| 63  | 3258_L0_TX_P     | 78  | N.C.             |
| 64  | 88X3310P_L0_RX_P | 79  | GND              |
| 65  | 3258_L0_TX_N     | 80  | GND              |
| 66  | 88X3310P_L0_RX_N | 81  | 88X3310P_L1_TX_P |
| 67  | GND              | 82  | 5G_LTE_TX_DP1    |
| 68  | GND              | 83  | 88X3310P_L1_TX_N |
| 69  | 3258_L1_TX_P     | 84  | 5G_LTE_TX_DN1    |
| 70  | 88X3310P_L1_RX_P | 85  | GND              |
| 71  | 3258_L1_TX_N     | 86  | GND              |
| 72  | 88X3310P_L1_RX_N | 87  | CLK_OUT_DP6      |
| 73  | GND              | 88  | 5G_LTE_TX_DP2    |
| 74  | GND              | 89  | CLK_OUT_DN6      |
| 75  | 88X3310P_L0_TX_P | 90  | 5G_LTE_TX_DN2    |

| Pin | Definition          | Pin | Definition           |
|-----|---------------------|-----|----------------------|
| 91  | GND                 | 106 | 5G_LTE_RX_DP1        |
| 92  | GND                 | 107 | TP_SMB_GBE1_I2C_DATA |
| 93  | CLK_OUT_DP7         | 108 | 5G_LTE_RX_DN1        |
| 94  | USB3_TX_P1          | 109 | GND                  |
| 95  | CLK_OUT_DN7         | 110 | GND                  |
| 96  | USB3_TX_N1          | 111 | TP_SMB_GBE2_I2C_CLK  |
| 97  | GND                 | 112 | 5G_LTE_RX_DP2        |
| 98  | GND                 | 113 | TP_SMB_GBE2_I2C_DATA |
| 99  | SMB_GBE0_I2C_CLK    | 114 | 5G_LTE_RX_DN2        |
| 100 | N.C.                | 115 | GND                  |
| 101 | SMB_GBE0_I2C_DATA   | 116 | GND                  |
| 102 | N.C.                | 117 | TP_SMB_GBE3_I2C_CLK  |
| 103 | GND                 | 118 | USB3_RX_P1           |
| 104 | GND                 | 119 | TP_SMB_GBE3_I2C_DATA |
| 105 | TP_SMB_GBE1_I2C_CLK | 120 | USB3_RX_N1           |

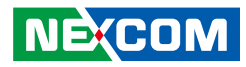

| Pin | Definition               | Pin | Definition                    |
|-----|--------------------------|-----|-------------------------------|
| 121 | GND                      | 136 | X557_MDC_SCL                  |
| 122 | GND                      | 137 | PD_GBE_GPIO5_R                |
| 123 | SMB_CPLD_I2C_CLK_R       | 138 | X557_MDIO_SDA                 |
| 124 | PEX_SW_RX_P_C            | 139 | GND                           |
| 125 | SMB_CPLD_I2C_DATA_R      | 140 | GND                           |
| 126 | PEX_SW_RX_N_C            | 141 | FM_GBE_GPIO2_<br>PRSNT_3_ N_R |
| 127 | GND                      | 142 | RST_SW_LTB_RSTBTN_N           |
| 128 | GND                      | 143 | RST_GBE_GPIO3_RST_1_ N_R      |
| 129 | RST_GBE_GPIO6_RST_0_ N_R | 144 | FM_SW_LTB_PWRBTN_N            |
| 130 | PEX_SW_TX_P              | 145 | GND                           |
| 131 | FM_GBE_GPIO7_INT_0_N_ R  | 146 | GND                           |
| 132 | PEX_SW_TX_N              | 147 | RST_GBE_GPIO0_RST_3_ N_R      |
| 133 | GND                      | 148 | CLK_100M_SW_DP_R              |
| 134 | GND                      | 149 | FM_GBE_GPIO1_INT_3_N_ R       |
| 135 | FM_GBE_GPIO4_INT_1_N_ R  | 150 | CLK_100M_SW_DN_R              |

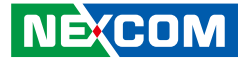

#### **Reset Button Header**

Connector size:  $1 \times 2 = 2$  Pin, 2.0mm Connector location: CN14

#### **Power Button Header**

Connector size:  $1 \times 2 = 2$  Pin, 2.54mm Connector location: JP1

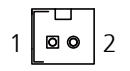

| Pin | Definition     |  |
|-----|----------------|--|
| 1   | FP_RST_BTN_N_R |  |
| 2   | GND            |  |

| 1 | 0 | 0 | 2 |
|---|---|---|---|
|   |   | _ |   |

| Pin | Definition |  |
|-----|------------|--|
| 1   | PWRBTN#_C  |  |
| 2   | GND        |  |

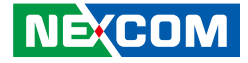

#### PoE Box Header (Connector to PoE module)

Connector type: 2 x 20 = 40 Pin, 1.27mm Connector location: JP2, JP5, JP6, JP79

# 

#### JP2 (for Marvell 2.5GBE RJ45 P1~P8 PoE)

| Pin                         | Definition     | Pin       | Definition     |
|-----------------------------|----------------|-----------|----------------|
| 1                           | N.C.           | 11        | N.C.           |
| 2                           | VPORT_NEG_OUT4 | 12        | N.C.           |
| 3                           | N.C.           | 13        | P12V           |
| 4                           | N.C.           | 14        | VPORT_NEG_OUT1 |
| 5                           | N.C.           | 15        | GND            |
| 6 VPORT_NEG_OUT3 16 V_52V_O |                | V_52V_OUT |                |
| 7                           | N.C.           | 17        | P3V3           |
| 8                           | N.C.           | 18        | V_52V_OUT      |
| 9                           | N.C.           | 19        | P3V3           |
| 10                          | VPORT_NEG_OUT2 | 20        | V_52V_OUT      |

| Pin                         | Definition            | Pin            | Definition     |
|-----------------------------|-----------------------|----------------|----------------|
| 21                          | GND                   | 31             | DRG_SPI_MOSI   |
| 22 V_52V_OUT 32 VPORT_      |                       | VPORT_NEG_OUT7 |                |
| 23                          | 23 POE1_DETECT 33 GND |                | GND            |
| 24 V_52V_OUT 34 N.C.        |                       | N.C.           |                |
| 25                          | GND                   | 35             | DRG_SPI_SCK    |
| 26 V_52V_OUT 36 VPORT_NEG_0 |                       | VPORT_NEG_OUT6 |                |
| 27                          | DRG_SPI_MISO          | 37             | GND            |
| 28                          | VPORT_NEG_OUT8        | 38             | N.C.           |
| 29                          | GND                   | 39             | DRG_SPI_CS     |
| 30                          | N.C.                  | 40             | VPORT_NEG_OUT5 |

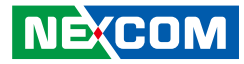

#### JP5 (for Marvell 2.5GBE RJ45 P9~P16 PoE)

| Pin            | Definition                   | Pin          | Definition     |
|----------------|------------------------------|--------------|----------------|
| 1              | N.C.                         | 11           | N.C.           |
| 2              | VPORT_NEG_OUT12              | 12           | N.C.           |
| 3 N.C. 13 P12V |                              | P12V         |                |
| 4              | 4 N.C. 14 VPORT_NEG_         |              | VPORT_NEG_OUT9 |
| 5              | N.C.                         | 15           | GND            |
| 6              | 6 VPORT_NEG_OUT11 16 V_52V_O |              | V_52V_OUT      |
| 7              | N.C.                         | N.C. 17 P3V3 |                |
| 8              | N.C. 18 V_52V_OUT            |              | V_52V_OUT      |
| 9              | N.C.                         | 19           | P3V3           |
| 10             | VPORT_NEG_OUT10              | 20           | V_52V_OUT      |

| Pin                         | Definition            | Pin              | Definition         |  |
|-----------------------------|-----------------------|------------------|--------------------|--|
| 21                          | GND                   | 31               | DRG_SPI_MOSI       |  |
| 22                          | V_52V_OUT             | 32               | VPORT_NEG_OUT15    |  |
| 23                          | 23 POE2_DETECT 33 GND |                  | GND                |  |
| 24 V_52V_OUT 34 N.C.        |                       | N.C.             |                    |  |
| 25                          | GND                   | 35               | DRG_SPI_SCK        |  |
| 26 V_52V_OUT 36 VPORT_NEG_C |                       | VPORT_NEG_OUT14  |                    |  |
| 27                          | DRG_SPI_MISO          | _SPI_MISO 37 GND |                    |  |
| 28                          | VPORT_NEG_OUT16       | 38               | N.C.               |  |
| 29                          | GND                   | 39               | DRG_SPI_CS         |  |
| 30                          | N.C.                  | 40               | 40 VPORT_NEG_OUT13 |  |

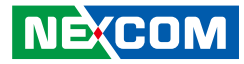

#### JP6 (for Marvell 2.5GBE RJ45 P17~P24 PoE)

| Pin                          | Definition        | Pin             | Definition |
|------------------------------|-------------------|-----------------|------------|
| 1                            | N.C.              | 11              | N.C.       |
| 2                            | VPORT_NEG_OUT20   | 12              | N.C.       |
| 3 N.C. 13 P12V               |                   | P12V            |            |
| 4 N.C. 14 VPORT_NEG_         |                   | VPORT_NEG_OUT17 |            |
| 5                            | N.C.              | 15              | GND        |
| 6 VPORT_NEG_OUT19 16 V_52V_0 |                   | V_52V_OUT       |            |
| 7 N.C. 17 P3V3               |                   | P3V3            |            |
| 8                            | N.C. 18 V_52V_OUT |                 | V_52V_OUT  |
| 9                            | N.C.              | 19 P3V3         |            |
| 10                           | VPORT_NEG_OUT18   | 20              | V_52V_OUT  |

| Pin                         | Definition           | Pin             | Definition      |  |
|-----------------------------|----------------------|-----------------|-----------------|--|
| 21 GND 31 DRG_SP            |                      | DRG_SPI_MOSI    |                 |  |
| 22                          | V_52V_OUT            | 32              | VPORT_NEG_OUT23 |  |
| 23                          | POE3_DETECT          | 33              | GND             |  |
| 24                          | 24 V_52V_OUT 34 N.C. |                 | N.C.            |  |
| 25                          | GND                  | 35              | DRG_SPI_SCK     |  |
| 26 V_52V_OUT 36 VPORT_NEG_C |                      | VPORT_NEG_OUT22 |                 |  |
| 27                          | DRG_SPI_MISO         | 37              | GND             |  |
| 28                          | VPORT_NEG_OUT24      | 38              | N.C.            |  |
| 29                          | GND                  | 39              | DRG_SPI_CS      |  |
| 30                          | N.C.                 | 40              | VPORT_NEG_OUT21 |  |

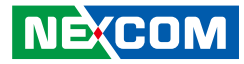

#### JP79 (for Intel X557 10GBE RJ45 P1~P4 PoE)

| Pin           | Definition           | Pin | Definition         |
|---------------|----------------------|-----|--------------------|
| 1             | N.C.                 | 11  | N.C.               |
| 2             | VPORT_NEG_10G_OUT4   | 12  | N.C.               |
| 3             | N.C.                 | 13  | P12V               |
| 4             | 4 N.C.               |     | VPORT_NEG_10G_OUT1 |
| 5 N.C. 15 GND |                      | GND |                    |
| 6             | 6 VPORT_NEG_10G_OUT3 |     | V_52V_OUT          |
| 7             | N.C.                 | 17  | P3V3               |
| 8             | N.C.                 | 18  | V_52V_OUT          |
| 9             | N.C.                 | 19  | P3V3               |
| 10            | VPORT_NEG_10G_OUT2   | 20  | V_52V_OUT          |

| Pin                 | Definition               | Pin          | Definition         |  |
|---------------------|--------------------------|--------------|--------------------|--|
| 21 GND 31 DRG_SPI_M |                          | DRG_SPI_MOSI |                    |  |
| 22                  | V_52V_OUT                | 32           | VPORT_NEG_10G_OUT7 |  |
| 23                  | POE4_DETECT              | 33           | GND                |  |
| 24                  | V_52V_OUT                | 34           | N.C.               |  |
| 25                  | GND                      | 35           | DRG_SPI_SCK        |  |
| 26                  | V_52V_OUT                | 36           | VPORT_NEG_10G_OUT6 |  |
| 27                  | DRG_SPI_MISO             | 37           | GND                |  |
| 28                  | VPORT_NEG_10G_OUT8       | 38           | N.C.               |  |
| 29                  | GND                      | 39           | DRG_SPI_CS         |  |
| 30                  | N.C. 40 VPORT_NEG_10G_OU |              | VPORT_NEG_10G_OUT5 |  |

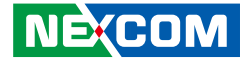

#### I/O Board CPLD JTAG Header

Connector size:  $1 \times 6 = 6 \text{ Pin}$ , 2.54mm Connector location: JP12

#### 10000006

| Pin | Definition    |  |
|-----|---------------|--|
| 1   | P3V3_AUX      |  |
| 2   | GND           |  |
| 3   | JTAG_CPLD_TCK |  |
| 4   | JTAG_CPLD_TDO |  |
| 5   | JTAG_CPLD_TDI |  |
| 6   | JTAG_CPLD_TMS |  |

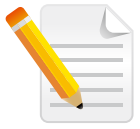

This header is designed to update CPLD firmware with a diamond programmer.

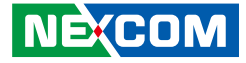

# Block Diagram

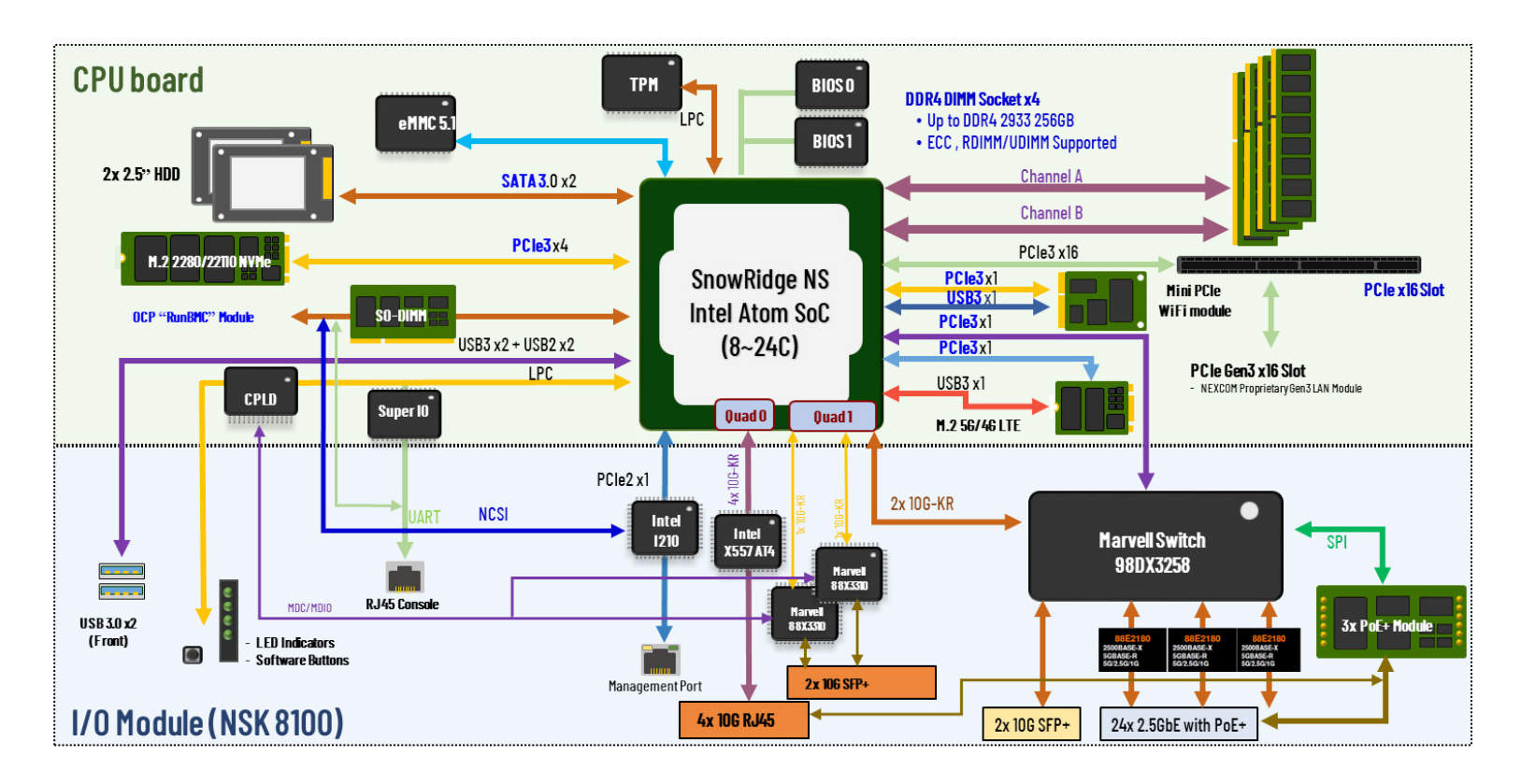

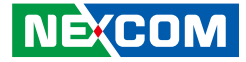

#### FTA1170A

-

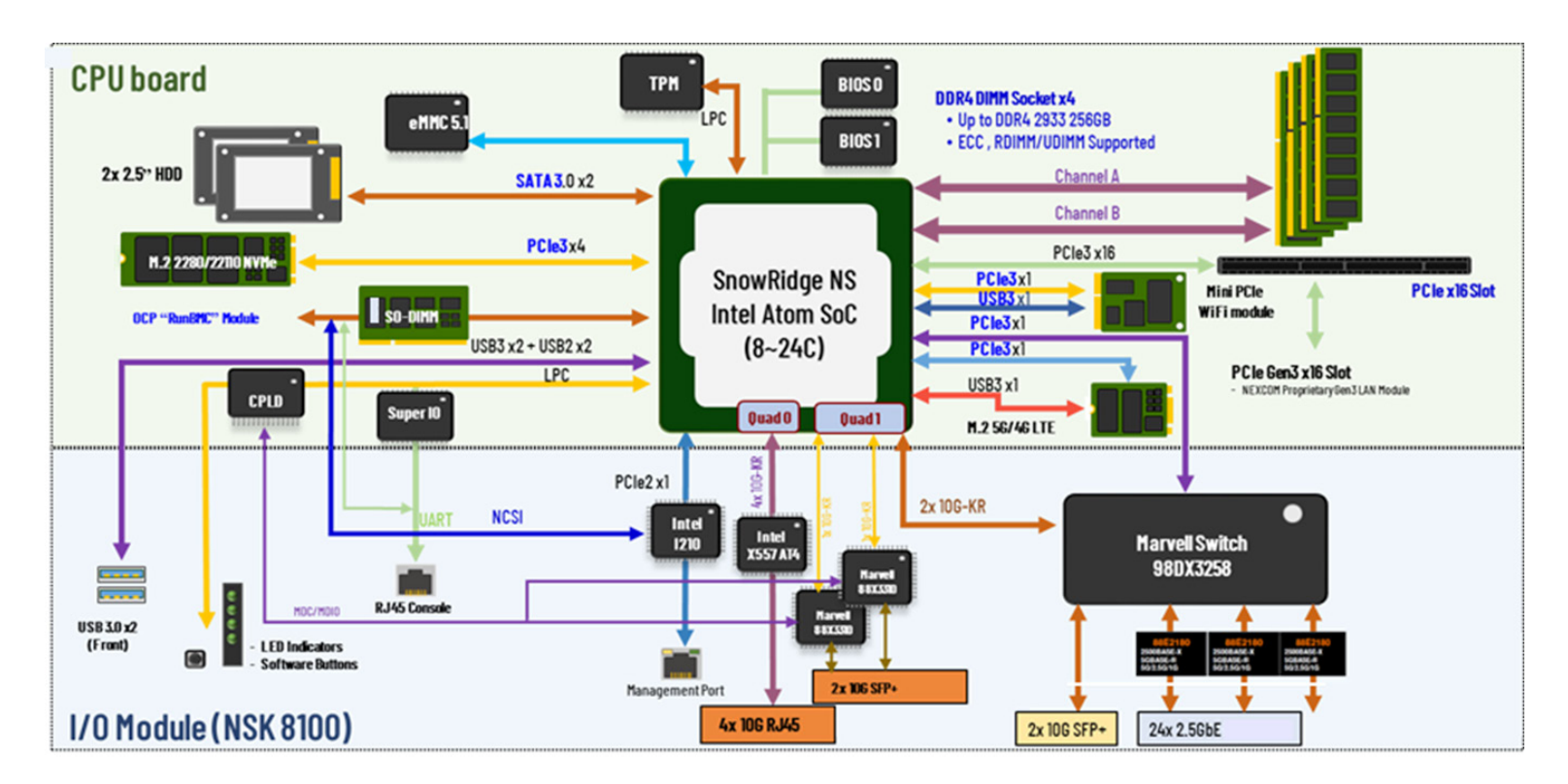

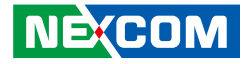

## CHAPTER 3: SYSTEM SETUP

## **Removing the Chassis Cover**

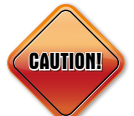

Prior to removing the chassis cover, make sure the unit's power is off and disconnected from the power sources for 20 seconds to prevent electric shock or system damage.

- 1. The screws located on the rear panel and used to secure the cover to the chassis. Remove these screws and put them in a safe place for later use.
- 2. With the screws removed, gently slide the cover outwards and then lift up the cover to remove it.

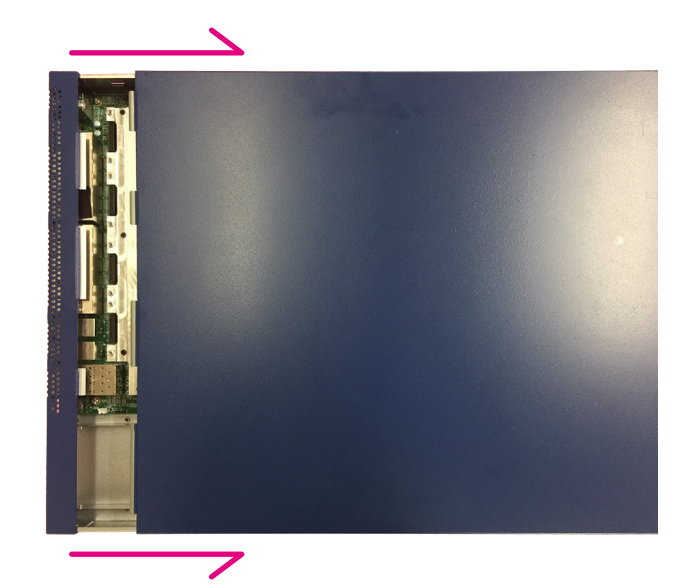

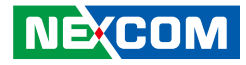

## **Installing Memory Modules**

Before beginning the memory installation, please pay attention to the following notices.

- Before installing or removing internal components on the motherboard, please ensure that the AC power cord is unplugged for at least over 20 seconds.
- The memory modules are foolproof design and can only be installed in one direction. If you encounter difficulty, try reversing the module's orientation and avoid using force to prevent damage.
- It is recommended to install memory modules with the same brand, speed, and capacity.
- To install a single memory module, it is recommended to plug the module into the A1 slot. For dual-channel installation, the sequence should be A1 and B1, followed by A0 and B0. Refer to Chapter 2 for the mechanical location and sequence of DIMM slots.

1. Locate the DIMM slots on the motherboard and release the locks.

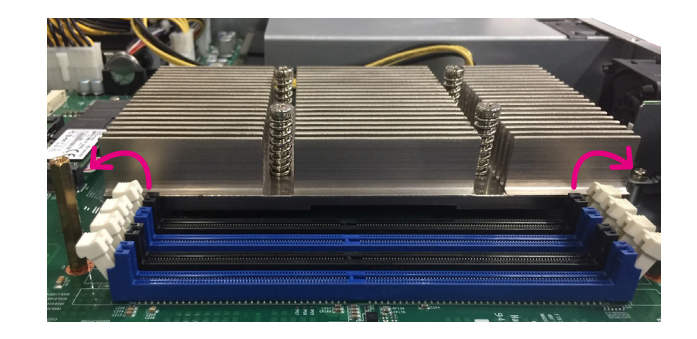

2. Insert the modules into the sockets at a 90 degree angle. Apply firm, even pressure to both ends of the modules until they slip into the sockets.

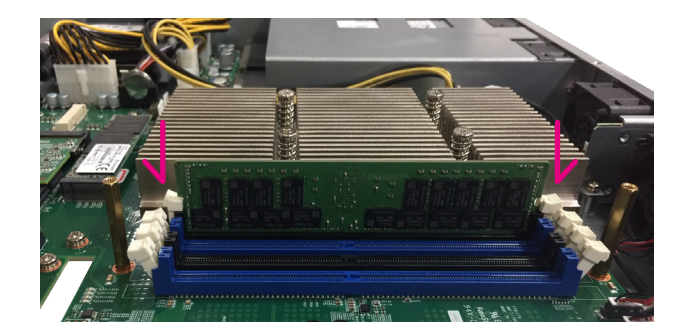

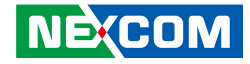

## Installing an M.2 Key M Storage Device

1. Locate the M.2 slot on the motherboard.

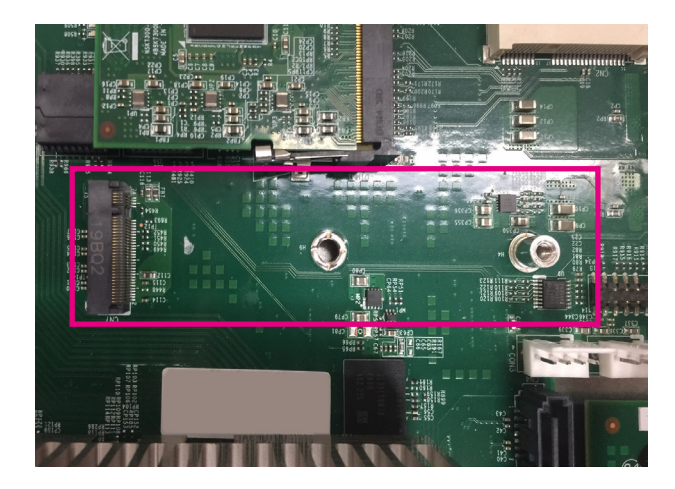

2. Insert the M.2 SSD into the M.2 slot at a 45 degree angle until the gold -plated connector on the edge of the module completely disappears inside the slot.

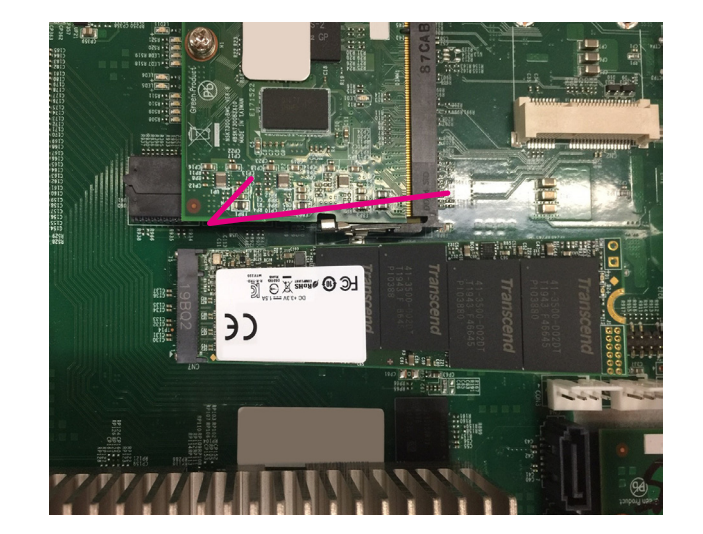

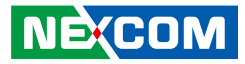

3. With the module fully inserted, tighten a screw into the mounting hole on the module to secure it.

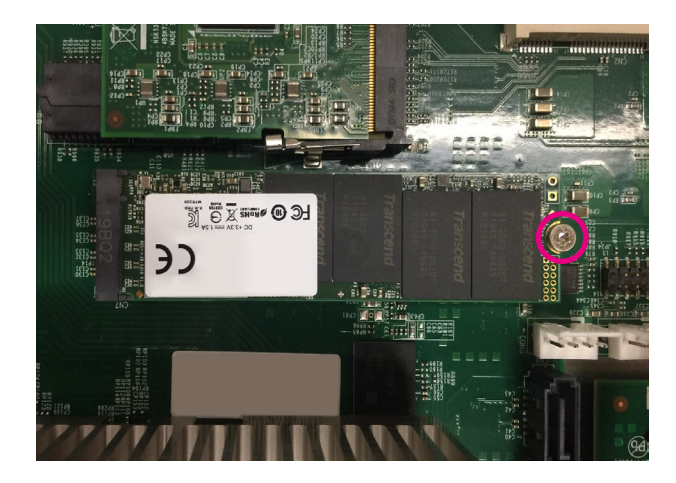

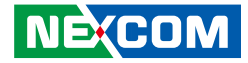

## Installing a BMC Module

1. Locate the BMC socket on the motherboard.

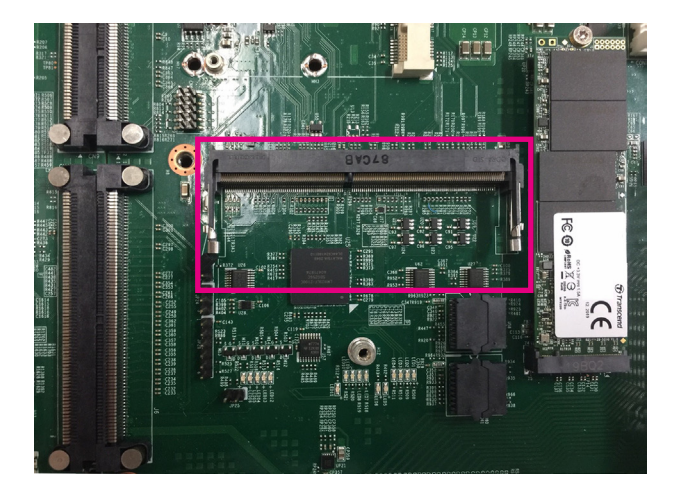

2. Insert the BMC module into the BMC socket at a 45 degree angle until the gold-plated connector on the edge of the module completely disappears inside the slot.

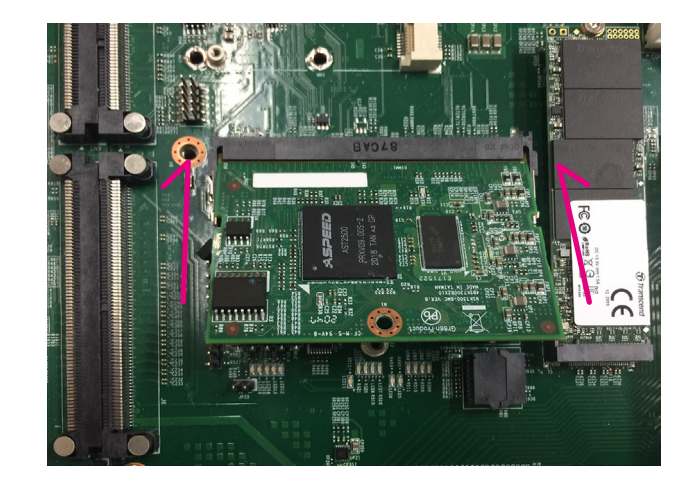

-

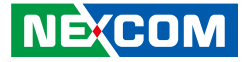

3. Push the module down until the clips on both sides of the socket lock into position. A distinctive "click" sound will indicate the module is correctly locked into place.

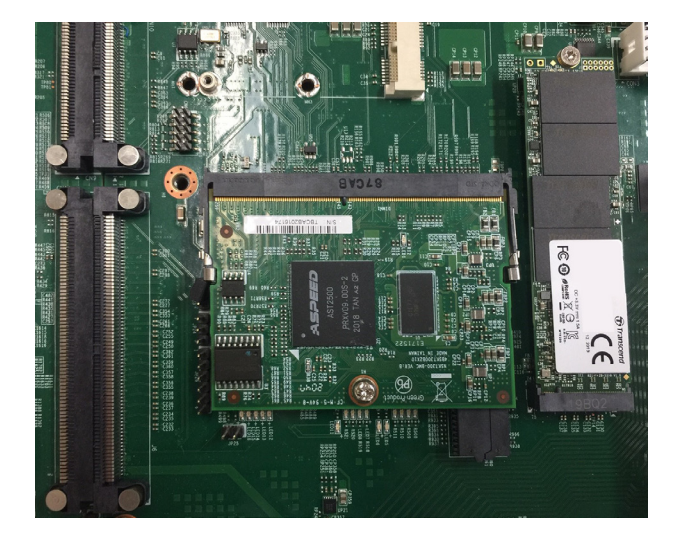

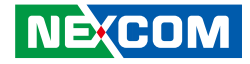

## Installing a 2.5" SATA Hard Drive

1. Locate the HDD bracket, then unscrew and remove it from the chassis.

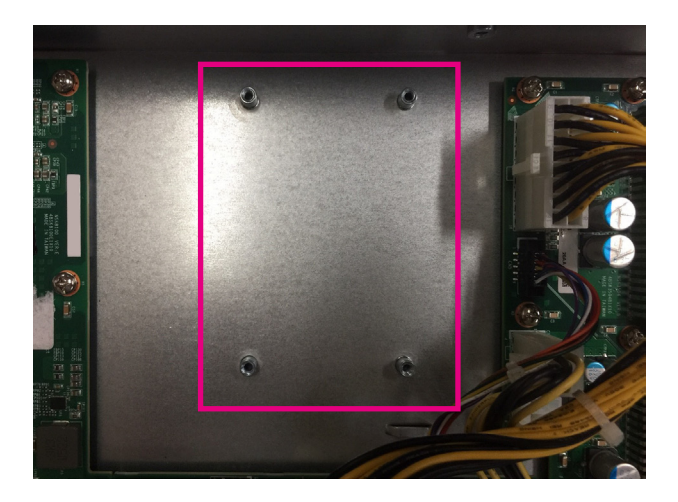

2. Tighten the hard drive with screws on both sides of the bracket. The bracket is designed to support the assembly of up to 2 hard drives.

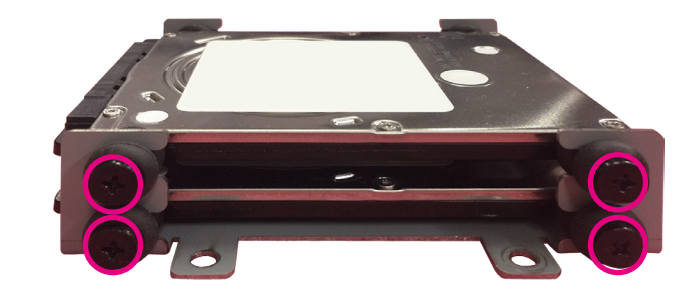

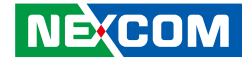

3. Tighten the bracket with the installed hard drive(s) in the location from which it was previously removed on the chassis.

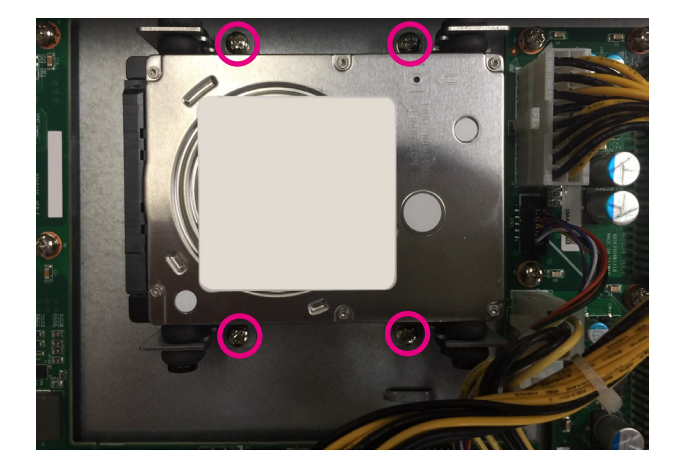

4. Connect the SATA data and power cables from the hard drive(s) to the motherboard.

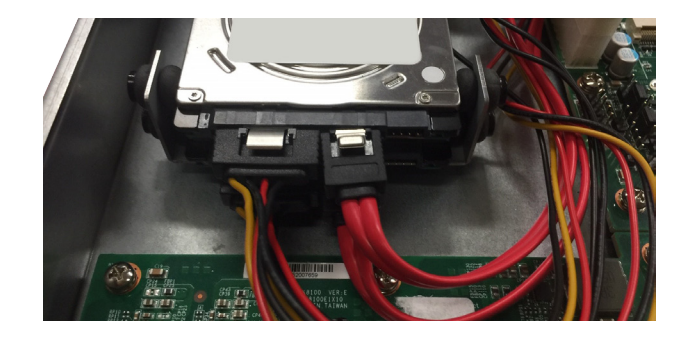

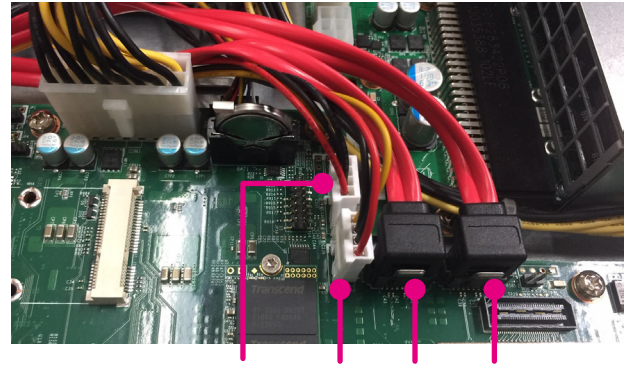

CON2 CON3 CN4 CN3

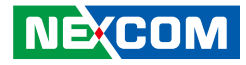

## CHAPTER 4: BIOS SETUP

This chapter describes how to use the BIOS setup program for the FTA 1170 series. The BIOS screens provided in this chapter are for reference only and may change if the BIOS is updated in the future.

To check for the latest updates and revisions, visit the NEXCOM website at www.nexcom.com.tw.

## **About BIOS Setup**

The BIOS (Basic Input and Output System) Setup program is a menu driven utility that enables you to make changes to the system configuration and tailor your system to suit your individual work needs. It is a ROM-based configuration utility that displays the system's configuration status and provides you with a tool to set system parameters.

These parameters are stored in non-volatile battery-backed-up CMOS RAM that saves this information even when the power is turned off. When the system is turned back on, the system is configured with the values found in CMOS.

With easy-to-use pull down menus, you can configure items such as:

- Hard drives, diskette drives, and peripherals
- Video display type and display options
- Password protection from unauthorized use
- Power management features

COM:

The settings made in the setup program affect how the computer performs. It is important, therefore, first to try to understand all the setup options, and second, to make settings appropriate for the way you use the computer.

## When to Configure the BIOS

- This program should be executed under the following conditions:
- When changing the system configuration
- When a configuration error is detected by the system and you are prompted to make changes to the setup program
- When resetting the system clock
- When redefining the communication ports to prevent any conflicts
- When making changes to the Power Management configuration
- When changing the password or making other changes to the security setup

Normally, CMOS setup is needed when the system hardware is not consistent with the information contained in the CMOS RAM, whenever the CMOS RAM has lost power, or the system features need to be changed.

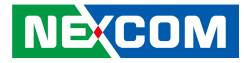

## **Default Configuration**

Most of the configuration settings are either predefined according to the Load Optimal Defaults settings which are stored in the BIOS or are automatically detected and configured without requiring any actions. There are a few settings that you may need to change depending on your system configuration.

## **Entering Setup**

When the system is powered on, the BIOS will enter the Power-On Self Test (POST) routines. These routines perform various diagnostic checks; if an error is encountered, the error will be reported in one of two different ways:

- If the error occurs before the display device is initialized, a series of beeps will be transmitted.
- If the error occurs after the display device is initialized, the screen will display the error message.

Powering on the computer and immediately pressing  $\int_{Del}$  allows you to enter Setup.

## Legends

| Кеу      | Function                                                                 |
|----------|--------------------------------------------------------------------------|
| ← →      | Moves the highlight left or right to select a menu.                      |
|          | Moves the highlight up or down between sub-menu or fields.               |
| Esc      | Exits the BIOS Setup Utility.                                            |
| +        | Scrolls forward through the values or options of the highlighted field.  |
| -        | Scrolls backward through the values or options of the highlighted field. |
| Tab<br>≝ | Selects a field.                                                         |
| F1       | Displays General Help.                                                   |
| F2       | Load previous values.                                                    |
| F3       | Load optimized default values.                                           |
| F4       | Saves and exits the Setup program.                                       |
| Enter,   | Press <enter> to enter the highlighted sub-menu</enter>                  |

NEXCOM
# NEXCOM

## Scroll Bar

When a scroll bar appears to the right of the setup screen, it indicates that there are more available fields not shown on the screen. Use the up and down arrow keys to scroll through all the available fields.

## Submenu

When " $\blacktriangleright$ " appears on the left of a particular field, it indicates that a submenu which contains additional options are available for that field. To display the submenu, move the highlight to that field and press  $\blacksquare$ .

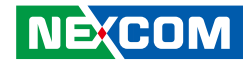

# **BIOS Setup Utility**

Once you enter the AMI BIOS Setup Utility, the Main Menu will appear on the screen. The main menu allows you to select from several setup functions and one exit. Use arrow keys to select among the items and press **to** accept or enter the submenu.

## Main

The Main menu is the first screen that you will see when you enter the BIOS Setup Utility.

| Aptio Setup –<br>Main Advanced Platfor | American Megatrends Interna<br>m Configuration Socket Com | ational, LLC.<br>∩figurationServer Mgmt ► |
|----------------------------------------|-----------------------------------------------------------|-------------------------------------------|
| BIOS Information                       |                                                           | Set the Date. Use Tab                     |
| BIOS Vendor                            | American Megatrends                                       | to switch between Date                    |
| Core Version                           | 5.19                                                      | elements.                                 |
| Compliancy                             | UEFI 2.7; PI 1.6                                          | Default Ranges:                           |
| Project Version                        | G170- 0.04 ×64                                            | Year: 1998-9999                           |
| Build Date and Time                    | 06/05/2023 08:55:19                                       | Months: 1–12                              |
| Current BIOS                           | BIOS1                                                     | Days: Dependent on month                  |
|                                        |                                                           | Range of Years may vary.                  |
| Memory Information                     |                                                           |                                           |
| lotal Memory                           | 65536 MB                                                  | Mar Calast Canasa                         |
|                                        | [Pot 04/05/2008]                                          | the Select Streen                         |
| System Date                            | [541 01/05/2006]                                          | Fotor: Select                             |
| agatem Time                            | [01:00:04]                                                | +/-: Change Ont                           |
|                                        |                                                           | F1: General Help                          |
|                                        |                                                           | F2: Previous Values                       |
|                                        |                                                           | F3: Optimized Defaults                    |
|                                        |                                                           | F4: Save & Reset                          |
|                                        |                                                           | ESC: Exit                                 |
| Ver 2 21 1277 Conuright                | (C) 2023 American Megatre                                 | nds International IIC                     |

#### System Date

The date format is <day>, <month>, <date>, <year>. Day displays a day, from Monday to Sunday. Month displays the month, from 1 to 12. Date displays the date, from 1 to 31. Year displays the year, from 2005 to 2099.

#### System Time

The time format is <hour>, <minute>, <second>. The time is based on the 24-hour military-time clock. For example, 1 p.m. is 13:00:00. Hour displays hours from 00 to 23. Minute displays minutes from 00 to 59. Second displays seconds from 00 to 59.

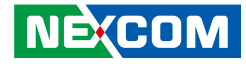

## **Advanced**

The Advanced menu allows you to configure your system for basic operation. Some entries are defaults required by the system board, while others, if enabled, will improve the performance of your system or let you set some features according to your preference.

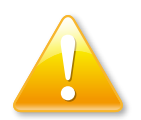

Setting incorrect field values may cause the system to malfunction.

| <ul> <li>Trusted Computing</li> <li>IT8786 Super IO Configuration</li> <li>UEFI Variables Protection</li> <li>Serial Port Console Redirection</li> <li>PCI Subsystem Settings</li> <li>USB Configuration</li> <li>Network Stack Configuration</li> <li>NWWE Configuration</li> </ul> | Trusted Computing<br>Settings                                                                                                    |
|----------------------------------------------------------------------------------------------------|----------------------------------------------------------------------------------------------------|
| ▶ SUIU Configuration                                                                                                    | ++: Select Screen<br>11: Select Item<br>Enter: Select<br>+/-: Change Opt.<br>F1: General Help<br>F2: Previous Values<br>F3: Optimized Defaults<br>F4: Save & Reset<br>ESC: Exit |

## **Trusted Computing**

This section is used to configure Trusted Platform Module (TPM) settings.

| Configuration      |            | Enables or Disables    |
|--------------------|------------|------------------------|
| Security Device    |            | BIOS support for       |
|                    |            | security device. O.S.  |
| Disable Block Sid  | [Disabled] | will not show Security |
| NO Security Device |            | Device. TCG EFI        |
| Found              |            | protocol and INT1A     |
|                    |            | interface will not be  |
|                    |            | available.             |
|                    |            |                        |
|                    |            |                        |
|                    |            | ++: Select Screen      |
|                    |            | T4: Select Item        |
|                    |            | Enter: Select          |
|                    |            | +/-: Change Upt.       |
|                    |            | F1: General Help       |
|                    |            | F2: Previous values    |
|                    |            | F3: Uptimized Defaults |
|                    |            | F4: Save & Reset       |

## **Security Device Support**

Enable or disable BIOS support for security device. O.S will not show Security Device. TCG EFI protocol and INT1A interface will not be available.

## **Disable Block Sid**

Override to allow SID authentication in TCG storage device.

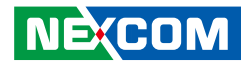

## **IT8786 Super IO Configuration**

This section is used to configure the serial port of the super IO.

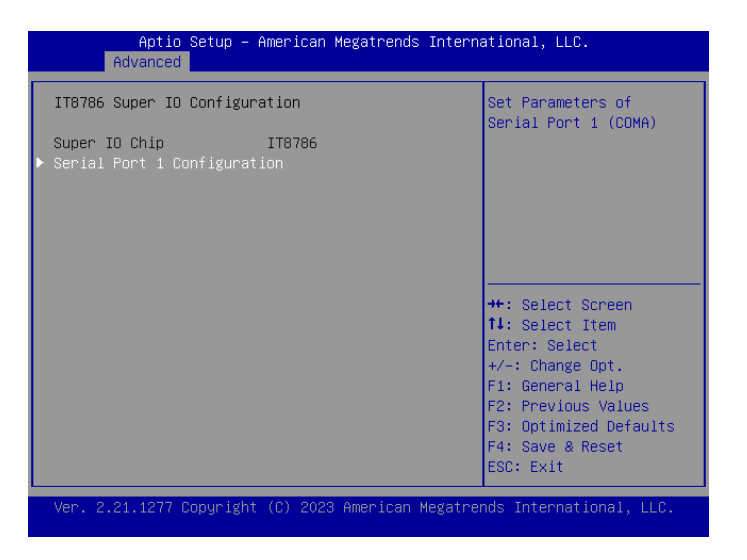

## Super IO Chip

Display the super I/O chip used on the board.

## **Serial Port 1 Configuration**

Enter Serial Port 1 Configuration submenu.

## Serial Port 1 Configuration

This section is used to configure serial port 1.

| Serial Port 1 Config | uration         | Enable or Disable     |
|----------------------|-----------------|-----------------------|
| Serial Port          | [Enabled]       | Serial Point (COM)    |
| Device Settings      | IO=3F8h; IRQ=4; |                       |
| Change Settings      | [Auto]          |                       |
|                      |                 |                       |
|                      |                 |                       |
|                      |                 | ↔+: Select Screen     |
|                      |                 | ↑↓: Select Item       |
|                      |                 | Enter: Select         |
|                      |                 | +/-: Change Upt.      |
|                      |                 | F1: General Help      |
|                      |                 | F3: Ontimized Default |
|                      |                 | F4: Save & Reset      |
|                      |                 | ECC. Evit             |

## Serial Port

Enable or disable the serial port.

## **Change Settings**

Select an optimal setting for the Super IO device.

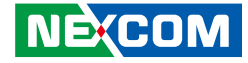

## **UEFI Variables Protection**

| Aptio Setup -<br>Advanced                   | American Megatrends In  | ternational, LLC.                                                                                                    |
|---------------------------------------------|-------------------------|----------------------------------------------------------------------------------------------------|
| Password protection<br>of Runtime Variables | [Enable]                | Control the NVRAM<br>Runtime Variable<br>protection through<br>System Admin Password                                                                                   |
|                                             |                         | <pre>++: Select Screen f↓: Select Item Enter: Select +/-: Change Opt. F1: General Help F2: Previous Values F3: Optimized Defaults F4: Save &amp; Reset ESC: Exit</pre> |
| Ver. 2.21.1277 Copyrigh                     | t (C) 2023 American Meg | atrends International, LLC.                                                                                                    |

## **Password Protection of Runtime Variables**

Control the NVRAM runtime variable protection through system admin password.

## Serial Port Console Redirection

This section is used to configure the serial port that will be used for console redirection.

| СЛМО                          | Console Redirection    |
|-------------------------------|------------------------|
| Console Redirection [Enabled] |                        |
| Console Redirection Settings  |                        |
|                               |                        |
|                               |                        |
|                               |                        |
|                               | ++: Select Screen      |
|                               | ↑↓: Select Item        |
|                               | Enter: Select          |
|                               | +/-: Change Opt.       |
|                               | F1: General Help       |
|                               | E3: Ontimized Defaults |
|                               | F4: Save & Reset       |
|                               | ESC: Exit              |

## **Console Redirection**

Enable or disable the console redirection.

## **Console Redirection Settings**

When Console Redirection is enabled, Console Redirection Settings will be available.

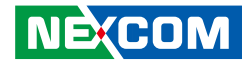

#### **Console Redirection Settings**

This section is used to configure serial port 1.

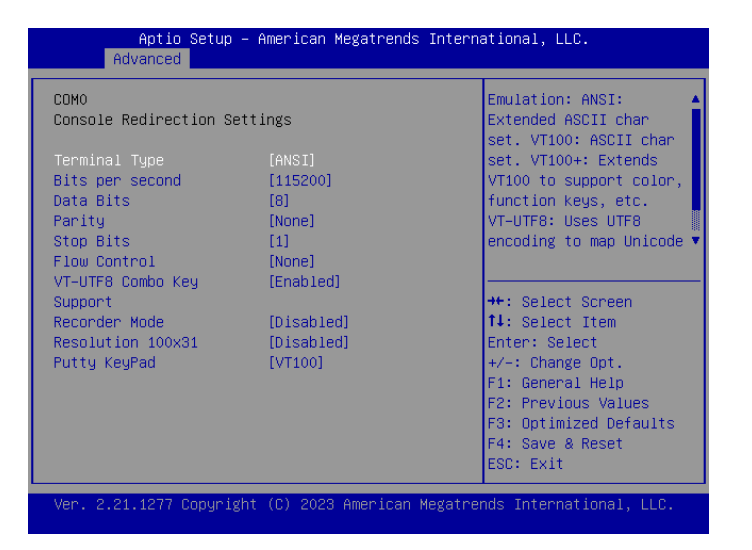

## **Terminal Type**

- ANSI Extended ASCII character set.
- VT100 ASCII character set.
- VT100+ Extends VT100 to support color, function keys, etc.
- VT-UTF8 Uses UTF8 encoding to map Unicode characters onto 1 or more bytes.

#### **Bits Per Second**

Selects the serial port transmission speed. The speed must match the other side. Long or noisy lines may require a lower speed.

## Data Bits

The options are 7 and 8.

## Parity

A parity bit can be sent with the data bits to detect some transmission errors.

Even Parity bit is 0 if the number of 1's in the data bits is even.

Odd Parity bit is 0 if number of 1's in the data bits is odd.

#### **Stop Bits**

Stop bits indicate the end of a serial data packet. (A start bit indicates the beginning). The standard setting is 1 stop bit. Communication with slow devices may require more than 1 stop bit.

## **Flow Control**

Flow control can prevent data loss from buffer overflow. When sending data and the receiving buffers are full, a "stop" signal can be sent to stop the data flow.

## **VT-UTF8 Combo Key Support**

Enable or disable the VT-UTF8 combo key support.

## **Recorder Mode**

When this field is enabled, only text will be sent. This is to capture the terminal data.

## **Resolution 100x31**

Enable or disable the extended terminal resolution.

## Putty Keypad

Selects the Putty keyboard emulation type.

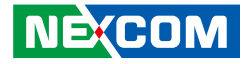

## **PCI Subsystem Settings**

This section is used to configure the PCI.

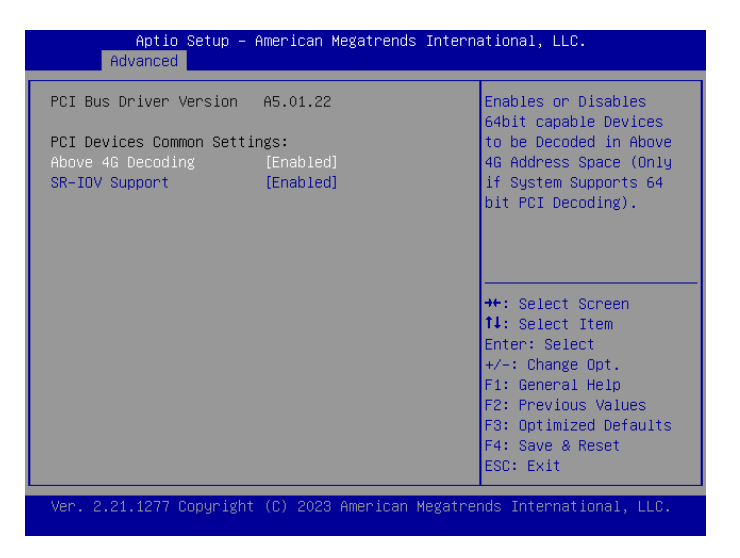

## Above 4G Decoding

Enable or disable the decoding of 64-bit devices in 4G address space.

## **SR-IOV Support**

Enable or disable the SR-IOV support.

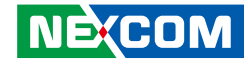

## **USB** Configuration

This section is used to configure the USB.

| Aptio Setup –<br>Advanced | American Megatrends Intern | ational, LLC.           |
|---------------------------|----------------------------|-------------------------|
| USB Configuration         | <b>_</b>                   | Enables Legacy USB      |
| USB Module Version        | 25                         | disables legacy support |
| USB Controllers:          |                            | connected. DISABLE      |
| USB Devices:              |                            | devices available only  |
| 1 Drive, 1 Keyboar        | d                          | for EFI applications.   |
|                           | [Enabled]                  |                         |
| XHCI Hand-off             | [Enabled]                  | →+: Select Screen       |
| USB Mass Storage          | [Enabled]                  | †∔: Select Item         |
| Driver Support            |                            | Enter: Select           |
|                           |                            | +/-: Change Opt.        |
| USB hardware delays       |                            | F1: General Help        |
| and time-outs:            |                            | F2: Previous Values     |
| USB transfer time-out     | [20 sec]                   | F3: Optimized Defaults  |
| Device reset time—out     | [20 sec] 🔹 🔻               | F4: Save & Reset        |
|                           |                            | ESC: Exit               |
| Ver. 2.21.1277 Copyright  | (C) 2023 American Megatre  | nds International, LLC. |

## Legacy USB Support

Enable Enable Legacy USB.

Auto Disable support for Legacy when no USB devices are connected. Disable Keep USB devices available only for EFI applications.

## **XHCI Hand-off**

This is a workaround for OSes that does not support XHCI hand-off. The XHCI ownership change should be claimed by the XHCI driver.

## **USB Mass Storage Driver Support**

Enable or disable the USB mass storage driver support.

## **USB Transfer Time-out**

The time-out value for control, bulk, and Interrupt transfers.

## **Device Reset Time-out**

Select the USB mass storage device's start unit command timeout.

#### **Device Power-up Delay**

Maximum time the value will take before it properly reports itself to the Host Controller. "Auto" uses default value: for a Root port it is 100 ms, for a Hub port the delay is taken from Hub descriptor.

## **Mass Storage Devices**

Configure the mass storage device emulation type. AUTO enumerates devices according to their media format. Optical drives are emulated as CDROM, drives with no media will be emulated according to a drive type.

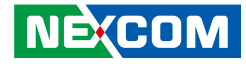

## **Network Stack Configuration**

This section is used to configure the network stack.

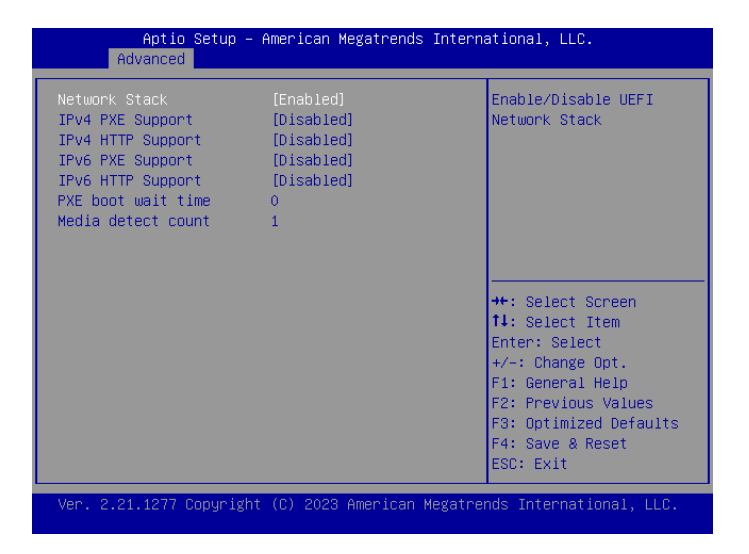

#### **Network Stack**

Enable or disable the UEFI network stack. Once enabled, more options are available for configuration.

#### **Ipv4 PXE Support**

Enable or disable IPv4 PXE support. If disabled, the IPv4 boot option will not be created.

#### Ipv4 HTTP Support

Enable or disable Ipv4 HTTP support.

## **Ipv6 PXE Support**

Enable or disable IPv6 PXE support. If disabled, the IPv6 boot option will not be created.

## Ipv6 HTTP Support

Enable or disable Ipv6 HTTP support.

## PXE boot wait time

Configure the wait time to press the ESC key to abort the PXE boot.

#### Media detect count

Configure the number of times the media will be checked.

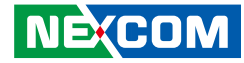

## **NVMe Configuration**

This section is used to configure the NVMe devices installed.

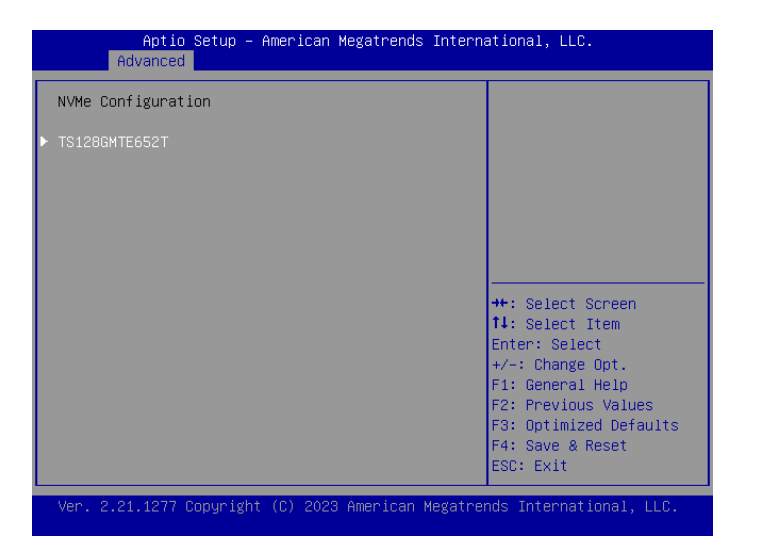

#### **NVMe Device**

Display the model of installed NVMe device. Press **Enter** for more advanced configurations.

## **NVMe Device Configuration**

This section is used to configure the installed NVMe device.

| Aptio Setup -<br>Advanced                                                | American Megatrends Inter                                | national, LLC.                                                                                                    |
|--------------------------------------------------------------------------|----------------------------------------------------------|----------------------------------------------------------------------------------------------------|
| Seg:Bus:Dev:Func<br>Model Number<br>Total Size<br>Vendor ID<br>Device ID | 00:01:00:00<br>TS128GMTE652T<br>128.0 GB<br>126F<br>2263 | Select either Short or<br>Extended Self Test.<br>Short option will take<br>couple of minutes and<br>extended option will<br>take several minutes to |
| Namespace: 1<br>Device Self Test:<br>Self Test Option                    | Size: 128.0 GB<br>[Short]                                | complete.                                                                                                    |
| Self Test Action<br>Run Device Self Test                                 | [Controller Only Test]                                   | <pre>++: Select Screen 1↓: Select Item Enter: Select</pre>                                                                                          |
| Short Device Selftest<br>Result                                          | [Not Available]                                          | +/−: Change Opt.<br>F1: General Help                                                                                                    |
| Extended Device<br>Selftest Result                                       | [Not Available]                                          | F2: Previous Values<br>F3: Optimized Defaults<br>F4: Save & Reset<br>ESC: Exit                                                                      |
| Ver. 2.21.1277 Copyrigh                                                  | t (C) 2023 American Megatr                               | ends International, LLC.                                                                                                    |

## Self Test Option

Configure the method used for self test.

Short: Short option will take couple of minutes to complete. Extended: Extended option will take several minutes to complete.

## Self Test Action

Configure the items used for self test. Controller Only Test and Controller and NameSpace Test options are available. Selecting Controller and NameSpace Test will take longer to complete.

## **Run Device Self Test**

Run the device self test according to the self test option and action selected. Pressing the **Esc** key will abort the test.

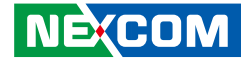

## **SDIO Configuration**

This section is used to configure the SDIO access mode.

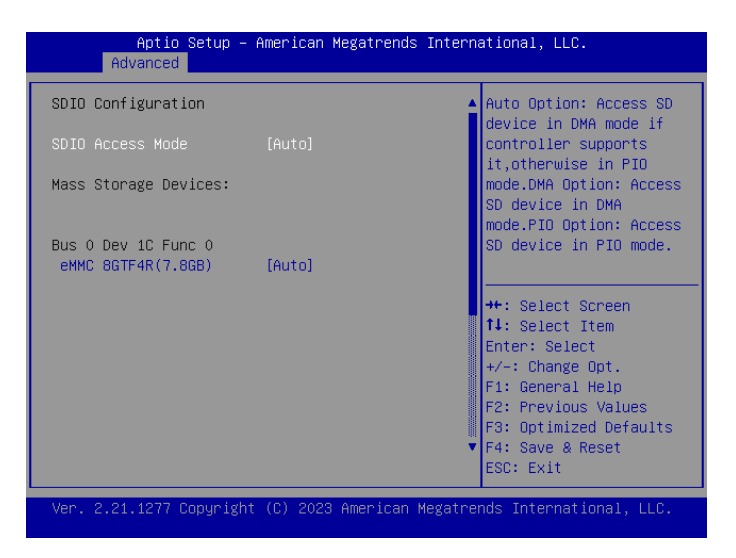

#### **SDIO Access Mode**

Auto option: Access SD device in DMA mode if controller supports it, otherwise in PIO mode.

DMA option: Access SD device in DMA mode. PIO option: Access SD device in PIO mode.

·

## eMMC Device

Mass storage device emulation type. "Auto" enumerates devices less than 530MB as floppies. Forced FDD option can be used to force HDD formatted drive to boot as FDD.

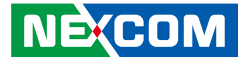

## **Platform Configuration**

| PCH-IO Configuration     PCH Parameters     Setup Warning:     Setting items on this Screen to incorrect                               | gmt 🕨 |
|----------------------------------------------------------------------------------------------------|-------|
| values<br>may cause system to malfunction!<br>++: Select Screen<br>11: Select Item                                                     |       |
| Enter: Select<br>+/-: Change Opt.<br>F1: General Help<br>F2: Previous Values<br>F3: Optimized Default<br>F4: Save & Reset<br>ESC: Exit | ts    |

## **PCH Configuration**

Enter the PCH Configuration submenu.

## **PCH-IO Configuration**

| Aptio Setup – American Megatrends Intern<br>Platform Configuration                                                                                                    | ational, LLC.                                                                                                    |
|----------------------------------------------------------------------------------------------------|----------------------------------------------------------------------------------------------------|
| PCH-IO Configuration<br>PCI Express Configuration<br>Fia Mux Configuration<br>SATA Configuration<br>USB Configuration<br>SCS Configuration<br>Show Power Type Status AT | PCI Express<br>Configuration settings<br>++: Select Screen<br>11: Select Item<br>Enter: Select<br>+/-: Change Opt.<br>F1: General Help<br>F2: Previous Values<br>F3: Optimized Defaults<br>F4: Save & Reset<br>ESC: Exit |
| Ver. 2.21.1277 Copyright (C) 2023 American Megatre                                                                                                    | nds International, LLC.                                                                                                    |

# PCI Express Configuration / Fia Mux Configuration / SATA Configuration / USB Configuration / SCS Configuration

Press Enter to access each submenu.

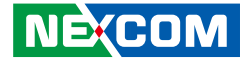

## **PCI Express Configuration**

| Aptio Setup – American Megatrends Interna<br>Platform Configuration                                                                                                    | ational, LLC.                                                                       |
|----------------------------------------------------------------------------------------------------|-------------------------------------------------------------------------------------|
| PCI Express Configuration                                                                                                    | PCI Express Root Port<br>Settings.                                                  |
| <ul> <li>PCI Express Root Port 1</li> <li>PCI Express Root Port 3</li> <li>PCI Express Root Port 4</li> <li>PCI Express Root Port 9</li> <li>PCI Express Root Port 10</li> <li>PCI Express Root Port 11</li> <li>PCI Express Root Port 12</li> </ul> |                                                                                     |
| ▶ PUI Express Root Port 12                                                                                                    | <pre>++: Select Screen  \$ \$ \$ \$ \$ \$ \$ \$ \$ \$ \$ \$ \$ \$ \$ \$ \$ \$</pre> |
| Ver. 2.21.1277 Copyright (C) 2023 American Megatrer                                                                                                    | nds International, LLC.                                                             |

## PCI Express Root Port 1~12

Press **Enter** to access each submenu and configure each option.

'-----

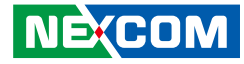

## PCI Express Configuration > PCI Express Root Port

| PCI Express Root Port       [Enabled]         ASPM       [Disabled]         L1 Substates       [Disabled]         PCIe Speed       [Auto]         CTO       [default (50us - 50ms)]         ++: Select Screen       11: Select Item         Enter: Select       +/-: Change Opt.         F2: Previous Values       F2: Previous Values | Aptio Setup –<br>Platfo                                                 | American Megatrends In<br>rm Configuration                                    | ternational, LLC.                                                                                                    |
|----------------------------------------------------------------------------------------------------|-------------------------------------------------------------------------|-------------------------------------------------------------------------------|----------------------------------------------------------------------------------------------------|
| ++: Select Screen<br>11: Select Item<br>Enter: Select<br>+/-: Change Opt.<br>F1: General Help<br>F2: Previous Values                                                                                                    | PCI Express Root Port<br>1<br>ASPM<br>L1 Substates<br>PCIe Speed<br>CTO | [Enabled]<br>[Disabled]<br>[Disabled]<br>[Auto]<br>[default (50us -<br>50ms)] | Control the PCI Express<br>Root Port.                                                                                                    |
| F3: Optimized Defau<br>F4: Save & Reset<br>ESC: Exit                                                                                                    |                                                                         |                                                                               | ++: Select Screen<br>1: Select Item<br>Enter: Select<br>+/-: Change Opt.<br>F1: General Help<br>F2: Previous Values<br>F3: Optimized Defaults<br>F4: Save & Reset<br>ESC: Exit |

## PCIe Speed

Configure the speed of the PCI Express port.

## СТ0

Configure the CT0 for PCI Express.

## **PCI Express Root Port**

Enable or disable the PCI Express port.

## **ASPM Support**

Select the ASPM level.

| Force L0 | Forces all links to LO state.                 |
|----------|-----------------------------------------------|
| Auto     | The BIOS automatically selects an ASPM level. |
| Disable  | Disables ASPM                                 |

## L1 Substates

Configure the L1 Substates settings.

-

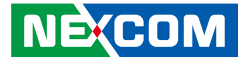

## **FIA Mux Configuration**

| Aptio Setup – American Megatrends International, LLC.<br>Platform Configuration |                                                            |                                                |                                                                           |
|---------------------------------------------------------------------------------|------------------------------------------------------------|------------------------------------------------|---------------------------------------------------------------------------|
| FIA Mux Configuration<br>Override<br>FIA Mux Configuration                      | [Disabled]<br>[O: Valid]                                   | ▲ By Ena<br>overn:<br>config                   | abling this you<br>ide the platform<br>guration on FIA/WM                 |
| Invalidate<br>Lane O                                                            | [Lane Override<br>Disabled]                                |                                                |                                                                           |
| Read config:                                                                    | Lane O PCIE owner<br>[SATA: N/A][RP:<br>enabled, with 1x]) |                                                |                                                                           |
| Lane 1                                                                          | [Lane Override<br>Disabled]                                |                                                | elect Screen                                                              |
| Read config:                                                                    | Lane 1 PCIE owner<br>[SATA: N/A][RP: not<br>enabled])      | †∔: Se<br>Enter:<br>+/-: (                     | elect Item<br>: Select<br>Change Opt.                                     |
| Lane 2                                                                          | [Lane Override<br>Disabled]                                | F1: Ge<br>F2: Pr<br>F3: Op<br>F4: Sa<br>ESC: E | eneral Help<br>revious Values<br>otimized Defaults<br>ave & Reset<br>Exit |
| Ver. 2.21.1277 Copyrigh                                                         | t (C) 2023 American Me                                     | atrends Int                                    | ternational, LLC.                                                         |

## **FIA Mux Configuration**

By enabling this you override the platform configuration on FIA/WM.

## **SATA Configuration**

| SATA Controller 3      |
|------------------------|
| Device Options Setting |
|                        |
|                        |
|                        |
|                        |
|                        |
|                        |
| ++: Select Screen      |
| T4: Select Item        |
| +/-: Change Ont.       |
| F1: General Help       |
| F2: Previous Values    |
| F3: Optimized Defaults |
| F4: Save & Reset       |
| ESU: EXIL              |

## **Controller 3 SATA Configuration**

Enter the Controller 3 SATA Configuration submenu.

36

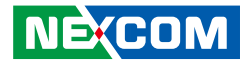

## SATA Configuration > Controller 3 SATA Configuration

| Aptio Setup –<br>Platfor                                                                                                    | American Megatrends Interr<br>m Configuration                                                                   | national, LLC.                                                                                                    |
|----------------------------------------------------------------------------------------------------|----------------------------------------------------------------------------------------------------|----------------------------------------------------------------------------------------------------|
| Controller 3 SATA Config                                                                                                    | uration                                                                                                    | SATA test settings                                                                                                    |
| SATA Configuration<br>SATA Test Mode<br>▶ Software Feature Mask Co<br>Controller 3                                                     | [Enabled]<br>[Disabled]<br>nfiguration for                                                                      |                                                                                                    |
| Aggressive LPM Support<br>SATA Port 1 (CN4)                                                                                            | [Enabled]<br>ST500LM030-2E7 - 500.1                                                                             |                                                                                                    |
| Software Preserve<br>Port 1<br>Hot Plug<br>Configured as eSATA<br>External<br>Spin Up Device<br>SATA Device Type<br>SATA Port 1 DevSlp | GB<br>Unknown<br>[Enabled]<br>[Disabled]<br>Hot Plug supported<br>[Disabled]<br>[Hard Disk Drive]<br>[Disabled] | <pre>++: Select Screen 11: Select Item Enter: Select +/-: Change Opt. F1: General Help F2: Previous Values F3: Optimized Defaults F4: Save &amp; Reset ESC: Exit</pre> |
| Ver. 2.21.1277 Copyright                                                                                                    | (C) 2023 American Megatre                                                                                       | ends International, LLC.                                                                                                    |

## **SATA Configuration**

Enable or disable SATA configuration.

## SATA Test Mode

Enable or disable SATA test mode.

## Software Feature Mask Configuration for Controller 3

Enable or disable software feature mask configuration for controller 3.

## Aggressive LPM Support

Enable or disable aggressive LPM support.

## Port 1/3

Enable or disable SATA port 1/3.

## Hot Plug

Enable or disable hot plugging feature on SATA port 1/3.

#### **External** Enable or disable the feature of External

## **Spin Up Device** Enable or disable staggered spin up on devices connected to SATA port 1/3.

#### SATA Device Type

Identiy what type of SATA device is connected.

## SATA Port 1/3 DevSlp

Enable or disable SATA Port 1/3 DevSlp. Before enabling DevSlp, board rework is needed.

## **DITO Configuration**

Enable or disable DITO configuration.

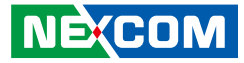

## **USB** Configuration

| Aptio Setup – American Megatrends International, LLC.<br>Platform Configuration |                       |                                                                                       |
|---------------------------------------------------------------------------------|-----------------------|---------------------------------------------------------------------------------------|
| USB Configuration                                                               |                       | Selectively<br>Enable/Disable the                                                     |
| USB Port Disable<br>Override                                                    |                       | corresponding USB port<br>from reporting a Device<br>Connection to the<br>controller. |
|                                                                                 |                       | ↔: Select Screen<br>11: Select Item<br>Enter: Select                                  |
|                                                                                 |                       | +/–: Change Opt.<br>F1: General Help                                                  |
|                                                                                 |                       | F2: Previous Values<br>F3: Optimized Defaults<br>F4: Save & Reset                     |
| Von 2 21 1277 Conunit                                                           | abt (C) 2022 Amonicon | ESC: Exit                                                                             |
| ver. 2.21.1277 Copyri;                                                          | gni (c) 2023 American | megatrenus international, LLC.                                                        |

## **USB Port Disable Override**

Selectively enable or disable the corresponding USB port from reporting a device connection to the controller.

## **SCS** Configuration

| eMMC 5.1 Controller<br>eMMC 5.1 HS400 Mode | [Enabled]<br>[Enabled] | Enable or Disable SUS<br>eMMC 5.1 Controller                                                      |
|--------------------------------------------|------------------------|---------------------------------------------------------------------------------------------------|
|                                            |                        | <pre>++: Select Screen f↓: Select Item Enter: Select +/-: Change Opt.</pre>                       |
|                                            |                        | F1: General Help<br>F2: Previous Values<br>F3: Optimized Default<br>F4: Save & Reset<br>ESC: Exit |

## eMMC 5.1 Controller

Enable or disable SCS eMMC 5.1 controller.

## eMMC 5.1 HS400 Mode

Enable or disable eMMC 5.1 HS400 mode.

-

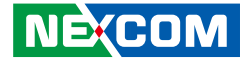

## **Socket Configuration**

| Aptio Setup – American Megatrends International, LLC.<br>Main Advanced Platform Configuration Socket Configuration Server Mgmt I                      |                                                                                                    |  |
|----------------------------------------------------------------------------------------------------|----------------------------------------------------------------------------------------------------|--|
| <ul> <li>Processor Configuration</li> <li>Memory Configuration</li> <li>IIO Configuration</li> <li>Advanced Power Management Configuration</li> </ul> | Displays and provides<br>option to change the<br>Processor Settings                                                                                                    |  |
|                                                                                                    | <pre>++: Select Screen 14: Select Item Enter: Select +/-: Change Opt. F1: General Help F2: Previous Values F3: Optimized Defaults F4: Save &amp; Reset ESC: Exit</pre> |  |
| Ver. 2.21.1277 Copyright (C) 2023 American Megatr                                                                                                    | ends International, LLC.                                                                                                    |  |

# Processor Configuration / Memory Configuration / IIO Configuration / Advanced Power Management Configuration

Press **Enter** to access each submenu.

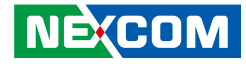

## **Processor Configuration**

| Aptio Setup -                                                                                                    | American Megatrends Intern<br>Socket Co                                                                                                    | ational, LLC.<br>nfiguration                                                                                                    |
|----------------------------------------------------------------------------------------------------|----------------------------------------------------------------------------------------------------|----------------------------------------------------------------------------------------------------|
| Processor Configuration                                                                                                    |                                                                                                    | Change Per-Socket<br>Settings                                                                                                    |
| Per-Socket Configuration<br>Processor BSP Revision<br>Processor Socket<br>Processor ID<br>Processor Frequency<br>Processor Max Ratio<br>Processor Min Ratio<br>Microcode Revision<br>L1 Cache RAM(Per Core)<br>L2 Cache RAM(Per<br>Package)<br>L3 Cache RAM(Per<br>Package)<br>Processor O Version | 80667 - SNR CO<br>Socket O<br>00080667*<br>2.2006Hz<br>16H<br>08H<br>4C000021<br>64KB<br>9216KB<br>7680KB<br>Intel Atom(R) P5322 pro<br>cessor | ++: Select Screen<br>14: Select Item<br>Enter: Select<br>+/-: Change Opt.<br>F1: General Help<br>F2: Previous Values<br>F3: Optimized Defaults<br>F4: Save & Reset<br>ESC: Exit |
| Ver. 2.21.1277 Copyright                                                                                                    | (C) 2023 American Megatre                                                                                                    | nds International, LLC.                                                                                                    |

## **Pre-Socker Configuration**

Change pre-socket settings.

## Max CPUID Value Limit

Set this field to Disable when using Windows XP. Set this field to Enable when using legacy operating systems so that the system will boot even when it doesn't support CPUs with extended CPUID function.

## Hardware Prefetcher

Enable or disable the MLC streamer prefetcher.

#### Adjacent Cache Prefetch

Enable or disable the adjacent cache prefetch.

#### Extended APIC

Enable or disable extended APIC support.

#### VMX

When this field is set to Enabled, the VMM can utilize the additional hardware capabilities provided by Vanderpool Technology.

## Enable SMX

Enable or disable Secure Mode Extensions.

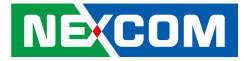

## **Memory Configuration**

|                                                                                            | Maximum Memory                                                                                                    |
|--------------------------------------------------------------------------------------------|----------------------------------------------------------------------------------------------------|
| <br>Integrated Memory Controller (iMC)<br><br>Memory Frequency [Auto]<br>▶ Memory Topology | <ul> <li>Frequency Selections in<br/>Mhz. If Enforce POR is<br/>disabled, user will be<br/>able to run at higher<br/>frequencies than the<br/>memory support (limited<br/>by processor support).</li> </ul> |
|                                                                                            | ++: Select Screen<br>14: Select Item<br>Enter: Select<br>+/-: Change Opt.<br>F1: General Help<br>F2: Previous Values<br>F3: Optimized Defaults<br>F4: Save & Reset<br>ESC: Exit                             |

## **Memory Frequency**

Configure the maximum frequency of the memory. Do not select Reserved.

## Memory Topology

Press Enter to see the information on the memory installed.

## **IIO Configuration**

| IIO Configuration<br><br>SocketO Configuration<br>Fintel VT for Directed I/O (VT-d)<br>++: Select S<br>14: Select 1<br>Enter: Select<br>+/-: Change<br>F1: General<br>F2: Previous<br>F3: Optimize<br>F4: Save & F<br>ESC: Exit | Screen<br>Item<br>ct<br>Opt.<br>Help<br>s Values<br>ed Defaults<br>Reset |
|----------------------------------------------------------------------------------------------------|--------------------------------------------------------------------------|

## Socket0 Configuration

Enter the Socket0 Configuration submenu.

## Intel VT for Directed I/O (VT-d)

Enter the Intel VT for Directed I/O (VT-d) submenu.

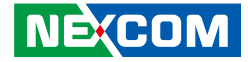

## Socket0 Configuration

|                        | Aptio Setup –   | American Megatrends Interna<br>Socket Com | ational, LLC.<br>nfiguration                                                                                                    |
|------------------------|-----------------|-------------------------------------------|----------------------------------------------------------------------------------------------------|
| IOUO (IIO<br>▶ Port 1A | PCIe Port 1)    | [Auto]                                    | Selects PCIe port<br>Bifurcation for<br>selected slot(s)<br>++: Select Screen<br>11: Select Item<br>Enter: Select<br>+/-: Change Opt.<br>F1: General Help<br>F2: Previous Values<br>F3: Optimized Defaults<br>F4: Save & Reset<br>ESC: Exit |
| Ver. 2.21              | .1277 Copyright | (C) 2023 American Megatre                 | nds International, LLC.                                                                                                    |

## IOU0 (II0 PCIe Port 1)

Select PCIe port bifurcation for selected slot(s).

## Port 1A

Enter the Port 1A submenu.

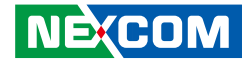

## Socket0 Configuration > Port 1 A

| Aptio Setup –                                                                                                    | American Megatrends Inte<br>Socket                                                                            | rnational, LLC.<br>Configuration                                                                                                    |
|----------------------------------------------------------------------------------------------------|----------------------------------------------------------------------------------------------------|----------------------------------------------------------------------------------------------------|
| Port 1A<br><br>PCI-E Port<br>Link Speed<br>Override Max Link<br>Width<br>PCI-E Port Link Status<br>PCI-E Port Link Speed<br>PCI-E Port Link Speed<br>PCI-E Port MPSS<br>PCI-E ASPM Support | [Yes]<br>[Auto]<br>[Auto]<br>Link Did Not Train<br>Max Width x16<br>Link Did Not Train<br>[Auto]<br>[Disable] | In auto mode the BIDS<br>will remove the EXP<br>port if there is no<br>device or errors on<br>that device and the<br>device is not HP<br>capable.<br>Enable/Disable is used<br>**: Select Screen<br>14: Select Item<br>Enter: Select<br>+/-: Change Opt.<br>F1: General Help<br>F2: Previous Values<br>F3: Optimized Defaults<br>F4: Save & Reset<br>ESC: Exit |
| Ver. 2.21.1277 Copyright                                                                                                    | t (C) 2023 American Megat                                                                                     | rends International, LLC.                                                                                                    |

## PCI-E Port

Enable or disable the PCIe port. In auto mode the BIOS will remove the EXP port if there is no device or errors on that device and the device is not HP capable. Disable is used to disable the port and hide its CFG space

## Link Speed

Configure the link speed for the PCIe port.

## **Override Max Link Width**

Configure the link speed to override the max link width set by bifurcation.

## PCI-E Port MPSS

Configure the PCI-e Port MPSS.

## PCI-E ASPM Support

This option enables or disables the ASPM support for all downstream devices.

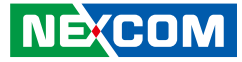

## **Advanced Power Management Configuration**

| Aptio Setup – American Megatrends International, LLC.<br>Socket Configuration |                                                                                                    |  |
|-------------------------------------------------------------------------------|----------------------------------------------------------------------------------------------------|--|
| Advanced Power Management Configuration<br>                                   | P State Control<br>Configuration Sub Menu,<br>include Turbo, XE and<br>etc.                                                                                                    |  |
|                                                                               | ++: Select Screen<br>14: Select Item<br>Enter: Select<br>+/-: Change Opt.<br>F1: General Help<br>F2: Previous Values<br>F3: Optimized Defaults<br>F4: Save & Reset<br>ESC: Exit |  |
| Ver. 2.21.1277 Copyright (C) 2023 American Megatrends International, LLC.     |                                                                                                    |  |

## **CPU P State Control**

Enter the CPU P State Control submenu.

## **CPU C State Control**

Enter the CPU C State Control submenu.

## **CPU P State Control**

| CPU P State Control                                                |                                    | Enable/Disable EIST                                                                                                    |
|--------------------------------------------------------------------|------------------------------------|----------------------------------------------------------------------------------------------------|
| SpeedStep (Pstates)<br>EIST PSD Function<br>Energy Efficient Turbo | (Disable)<br>[HW_ALL]<br>[Disable] | () -States)                                                                                                    |
|                                                                    |                                    | ++: Select Screen<br>†1: Select Item<br>Enter: Select<br>+/-: Change Opt.<br>F1: General Help<br>F2: Previous Values<br>F3: Optimized Defaults<br>F4: Save & Reset<br>FSC: Fxit |

## SpeedStep (Pstates)

Enable or disable EIST (P-States).

## **Energy Efficient Turbo**

Enable or disable Energy Efficient Turbo.

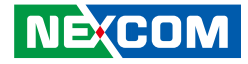

## **CPU C State Control**

| Aptio Setup – American Megatrends International, LLC.<br>Socket Configuration                                                         |                                                                            |                                                                                                    |
|----------------------------------------------------------------------------------------------------|----------------------------------------------------------------------------|----------------------------------------------------------------------------------------------------|
| CPU C State Control                                                                                                    |                                                                            | Allows Monitor and<br>MWAIT instructions.                                                                                                    |
| Enable Monitor MWAIT<br>CPU C1 auto demotion<br>CPU C1 auto undemotion<br>CPU C6 report<br>Enhanced Halt State<br>(C1E)<br>OS ACPI Cx | [Disable]<br>[Disable]<br>[Disable]<br>[Disable]<br>[Disable]<br>[ACPI C2] |                                                                                                    |
|                                                                                                    |                                                                            | <pre>+: Select Screen  14: Select Item Enter: Select +/-: Change Opt. F1: General Help F2: Previous Values F3: Optimized Defaults F4: Save &amp; Reset ESC: Exit</pre> |
| Ver. 2.21.1277 Copyright (C) 2023 American Megatrends International, LLC.                                                             |                                                                            |                                                                                                    |

## **Enable Monitor MWAIT**

Enable or disable monitoring and MWAIT instructions.

## **CPU C1** auto demotion

Enable or disable CPU C1 auto demotion.

#### CPU C1 auto undemotion

Enable or disable CPU C1 auto undemotion.

## CPU C6 report

Enable or disable C6 report to the operating system.

## Enhanced Halt State (C1E)

Enable or disable Enhanced Halt State (C1E) for lower power consumption.

## OS ACPI Cx

Enable or disable C3 report or C6 report to OS ACPI C2 or ACPI C3.

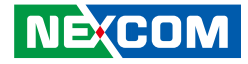

## Security

| Aptio Setup – American Megatrends International, LLC.<br><mark>∢ Security</mark> Boot Save & Exit                                                                                                    |                                                                                                    |  |
|----------------------------------------------------------------------------------------------------|----------------------------------------------------------------------------------------------------|--|
| Password Description<br>If ONLY the Administrator's password is set,<br>then this only limits access to Setup and is<br>only asked for when entering Setup.<br>The password length must be<br>in the following range: | Set Administrator<br>Password                                                                                                    |  |
| Minimum length 3<br>Maximum length 20<br>Administrator Password                                                                                                    | ++: Select Screen<br>11: Select Item                                                                                                    |  |
| HDD Security Configuration:<br>TS1286MTE652T<br>P1:ST500LM030-2E717D<br>P3:ST500LM030-2E717D                                                                                                    | Filer: Select<br>+/-: Change Opt.<br>F1: General Help<br>F2: Previous Values<br>F3: Optimized Defaults<br>F4: Save & Reset<br>ESC: Exit |  |
| Ver. 2.21.1277 Copyright (C) 2023 American Megatre                                                                                                    | ends International, LLC.                                                                                                    |  |

## Administrator Password

Set the administrator's password for the system.

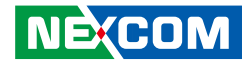

## Boot

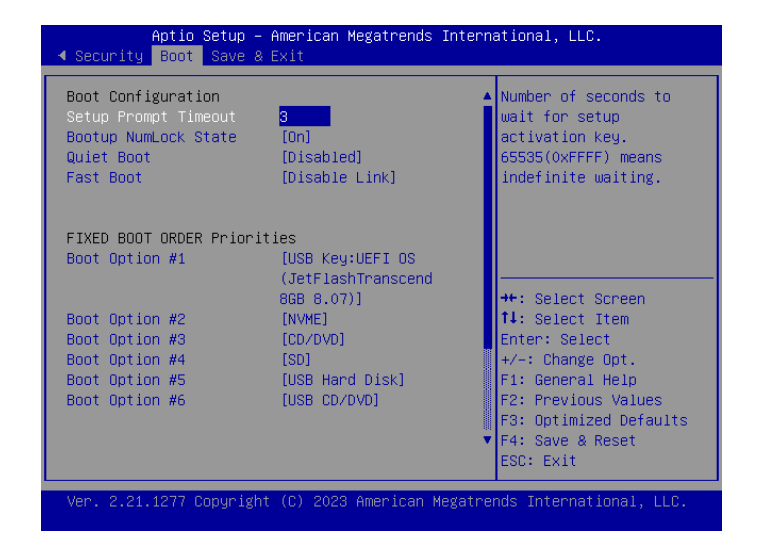

## **Setup Prompt Timeout**

Select the number of seconds to wait for the setup activation key. 65535(0xFFFF) denotes indefinite waiting.

#### **Bootup NumLock State**

This allows you to determine the default state of the numeric keypad. By default, the system boots up with NumLock on wherein the function of the numeric keypad is the number keys. When set to Off, the function of the numeric keypad is the arrow keys.

## **Quiet Boot**

Enable or disable the quiet boot function.

#### Fast Boot

Enable or disable boot with initialization of a minimal set of devices required to launch active boot option. This doesn't affect the BBS boot options.

#### Boot Option #1 ~ #X

Select the boot sequence of the hard drives. X represents the quantity of connected devices.

#### **UEFI Hard Disk Drive BBS Priorities**

Configure the boot device priority sequence from available UEFI hard disk drives.

## **UEFI USB Key Drive BBS Priorities**

Configure the boot device priority sequence from available UEFI USB key drives.

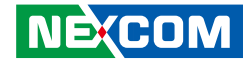

## Save & Exit

| Aptio Setup – American Megatrends International, LLC.<br>◀ Security Boot Save & Exit                                                                                |                                                                                                    |  |
|----------------------------------------------------------------------------------------------------|----------------------------------------------------------------------------------------------------|--|
| Save Options<br>Save Changes and Reset<br>Discard Changes and Reset<br>Default Options<br>Restore Defaults<br>Boot Override<br>UEFI OS (JetFlashTranscend 8GB 8.07) | Reset the system after<br>saving the changes.                                                                                                    |  |
| ubuntu (P1: ST500LM030-2E717D)<br>UEFI: Built-in EFI Shell<br>Launch EFI Shell from filesystem device                                                               | <pre>++: Select Screen 11: Select Item Enter: Select +/-: Change Opt. F1: General Help F2: Previous Values F3: Optimized Defaults F4: Save &amp; Reset ESC: Exit</pre> |  |
| Ver. 2.21.1277 Copyright (C) 2023 American Megatrends International, LLC.                                                                                           |                                                                                                    |  |

#### Save Changes and Reset

To save the changes and reset, select this field then press <Enter>. A dialog box will appear. Confirm by selecting Yes.

## **Discard Changes and Exit**

To exit the Setup utility without saving the changes, select this field then press <Enter>. You may be prompted to confirm again before exiting. You can also press <ESC> to exit without saving the changes.

## **Restore Defaults**

To restore the BIOS to default settings, select this field then press <Enter>. A dialog box will appear. Confirm by selecting Yes.

## **Boot Override**

To bypass the boot sequence from the Boot Option List and boot from a particular device, select the desired device and press <Enter>.